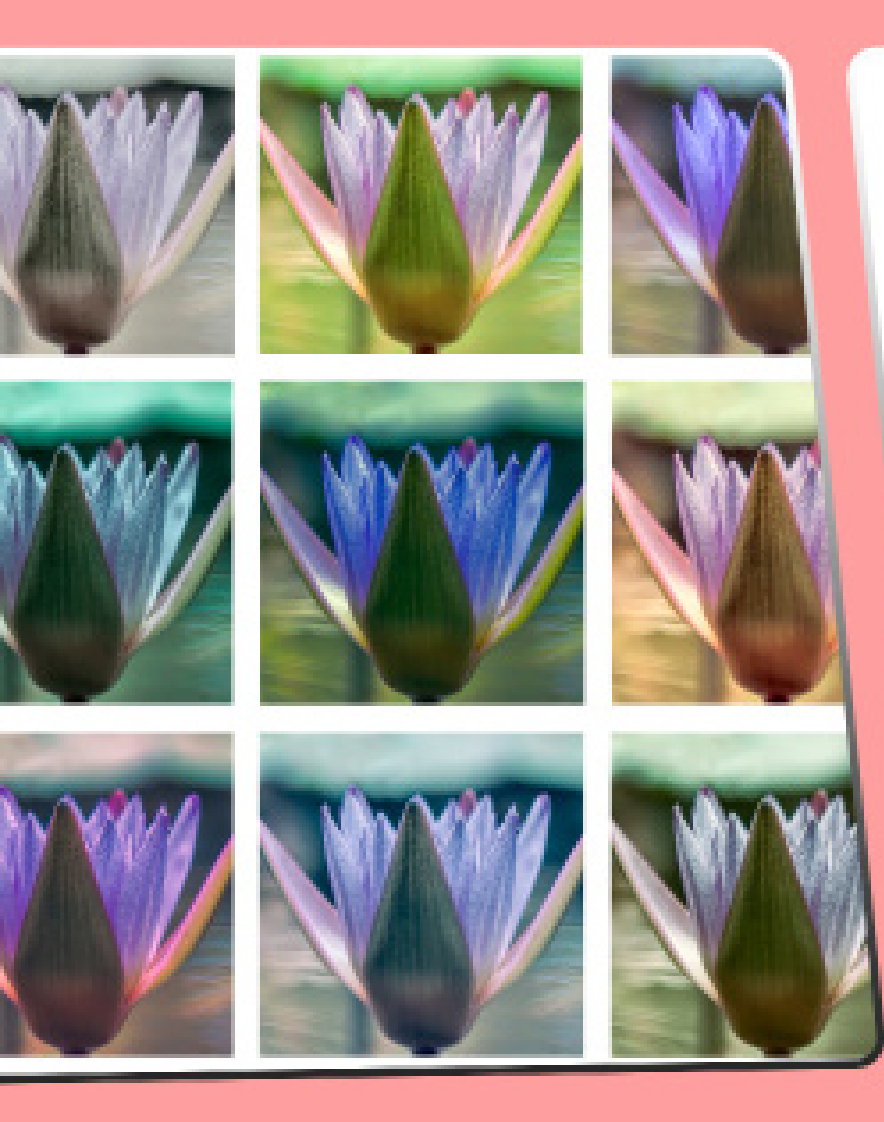

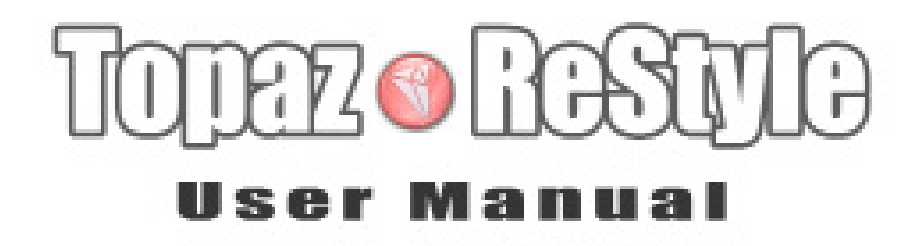

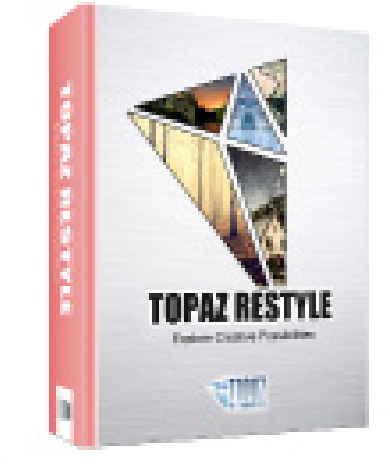

Topaz ReStyle lets you expand your creativity and artistic vision. Give your photos something extra by applying one of over a thousand high-quality photographic

### I. Installation

| A. How to Install              |
|--------------------------------|
| B. Entering Your Key           |
| C. Host-Specific Installation4 |
| 1. Paint Shop Pro5             |
| 2. Photo Impact                |
| 3. Irfanview                   |
| D. Uninstalling                |

### II. Introduction

| A. About Topaz ReStyle |    |
|------------------------|----|
| B. Main Features       |    |
| D. Advanced Masking    |    |
| E. Masking Tools       |    |
| F. Collections         |    |
| G. Presets             | 15 |

### III. Work Area

| 5. User Guide   |
|-----------------|
| 6. Tech Support |
| 7. Product Info |
| 8. Gallery      |
| 9. MyTopaz      |
| 10. Tutorials   |
| 11. About       |

### IV. Settings & Parameters

| A. ReStyle - Color Style                                   | • •• 35 |
|------------------------------------------------------------|---------|
| B. ReStyle - Texture · · · · · · · · · · · · · · · · · · · | · · 35  |
| C. Basic - Color & Tone Level                              | 36      |
| D. Basic - Detail                                          |         |
| E. Blending Modes                                          | 38      |

### VII. Additional Resources

| A. Shortcut Keys | .39 |
|------------------|-----|
| B. FAQ's         | .40 |
| C. Connect       | 42  |
| D. Company Info  | 43  |

### Installation

Topaz ReStyle is a plug-in, which means it won't run by itself and requires a compatible host program for use.

On Macs, ReStyle will install to: Computer->Mac HD-> Library->Application Support->Topaz Labs->Restyle

On Windows, ReStyle will install to:

64Bit Machines:

Presets, photoshop plugin files etc. go here C:\Program Files (x86)\Topaz Labs

32Bit libraries, DLLs etc. go here C:\Program Files (x86)\Common Files\Topaz Labs

64Bit libraries, DLLs etc. go here C:\Program Files\Common Files\Topaz Labs

On 32Bit Machines:

Presets, photoshop plugin files etc. go here C:\Program Files\Topaz Labs

32Bit libraries, DLLs etc. go here C:\Program Files\Common Files\Topaz Labs **To Install in Photoshop and Photoshop Creative Cloud** 1. Exit out of Photoshop or other image editing program if you are using it.

2. Double-click on the Topaz ReStyle folder to access the installer, and then follow the on-screen instructions.

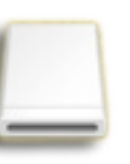

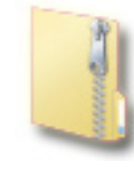

Mac dmg

Windows exe

3. Your Topaz ReStyle plug-in will automatically be installed in your Photoshop plug-ins folder.

4. After the installation, you will need to enter your license or trial key in the bottom left Menu->Enter Key inside of the program.

If your plug-ins do not appear in the filter menu see directions in our knowledge base for instuctions: www.topazlabs.com/support

### Important for Mac Users:

After installation, Topaz ReStyle will be installed in the following folder: "<u>Macintosh HD</u> -> Library -> Application Support -> Topaz Labs -> ReStyle".

If your Photoshop is installed in a customized location, you will need to manually create a shortcut (alias) link inside folder "<Photoshop install folder> -> Plug-ins" that links to "<u>Macintosh HD</u> -> Library -> Application Support -> Topaz Labs -> ReStyle -> Plug-ins".

#### **Entering Your Key**

Entering your trial key allows you to save your projects and print them during your evaluation period. Entering your license key allows you do the same, except without any time limitations.

- 1. Start by opening up an image in Photoshop.
- 2. Go to Filters -> Topaz Labs -> ReStyle -> Menu
- -> Enter key.

3. You can then copy and paste or type your key in.

*Important:* To install the product on a second computer, you will need to download Topaz ReStyle and then enter your same license key.

#### **Host-Specific Installation**

Topaz ReStyle is also compatible with Lightroom, Aperture and iPhoto. To use ReStyle in any of these programs you will need to download and install the free Topaz Fusion Express compatibility add on. You can get it online at: www.topazlabs.com/downloads

In Windows, Topaz ReStyle is supported by most host applications that support Photoshop plug-ins. This includes Paint Shop Pro, Photo Impact and Irfanview, although there are additional host programs that may also support Topaz ReStyle.

To install ReStyle in either Paint Shop Pro, Photo Impact, or Irfanview first download Topaz ReStyle to the default location. Then, to configure it into each program, follow the host-specific instructions on the next page. On Macs, Topaz ReStyle is also compatible with Lightroom, Aperture, and iPhoto. To use ReStyle in any of these programs you will need to download and install the free compatibility program Fusion Express from www.topazlabs.com/downloads.

Be sure to be closed out of Lightroom during the installation process and Fusion Express should automatically appear in your Photo->Edit In Menu.

After installation open Lightroom and go to Photo->Edit In->Fusion Express 2 and you will be able to access your Topaz plug-ins from there.

For furture instructions or more information check out our knowledge base at: www.topazlabs.com/support

How to install Topaz ReStyle in Paintshop Pro 1. First launch PaintShop Pro / Photo Impact.

2. Go to Menu file -> Preferences -> File Locations. Select "Plug-ins" from the "File Types" list and click "Add".

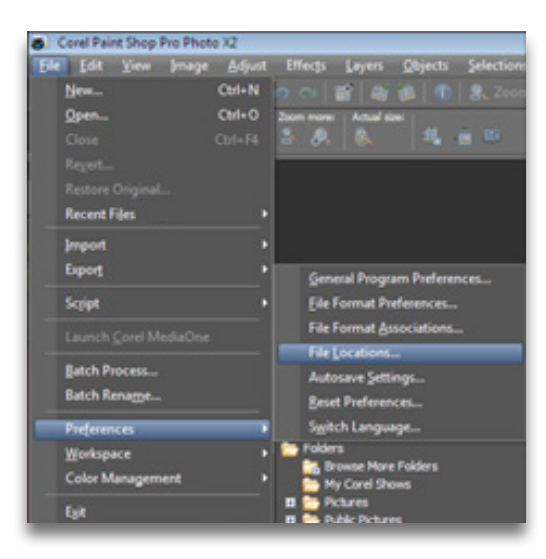

| C:\Prog | am Files\Top                                                                                                    | az Labs\Topaz Denoise | 34 👻 💽 🙋 | <u>s</u> ( |
|---------|----------------------------------------------------------------------------------------------------|-----------------------|----------|------------|
| TT      |                                                                                                    |                       |          |            |
|         |                                                                                                    | - Presets             |          |            |
|         | 6                                                                                                    | Topaz Denoise 3       |          |            |
|         |                                                                                                    | - Docs                |          |            |
|         |                                                                                                    | - Plugins             |          |            |
|         |                                                                                                    | Presets               |          |            |
|         | (H)                                                                                                    | Topaz Detail          |          |            |
|         | 100-                                                                                                    | Topaz BeMask          |          |            |
|         | m.                                                                                                    | Topaz BeMask 2        |          | - 8        |
|         | , in the second second | Topaz Simolitu 2      |          | - 1        |
|         |                                                                                                    | Topar Vivachi         |          | 1          |
|         |                                                                                                    | Topas Labell C        |          | - 1        |
|         |                                                                                                    | Muure                 |          | - U        |
|         | 00                                                                                                    | VMWale                |          |            |

3. Choose C: \ Program Files \ Topaz Labs \ Topaz Re-Style\Plugins and click "OK".

| File types:                                                                                   |   | Plug-in file folders                                                                                                    |                                                                                                    |                         |
|-----------------------------------------------------------------------------------------------|---|----------------------------------------------------------------------------------------------------|----------------------------------------------------------------------------------------------------|-------------------------|
| Mixer Pages A<br>Monitor Profiles<br>Palettes<br>Patterns<br>Picture Frames<br>Picture Trahes |   | Enable plug-ins - Allow the     Climit loaded plug-in files to     Allow file format plug-ins to     C:VProgram Files\Topaz Labo | use of external Adobe-compatible<br>those with an .88? extension only<br>request pre-fittering of support file t<br>AT opez Clean 2/Plugins | plug-ins<br>ypes<br>Add |
| Plug-ins<br>Preset Shapes<br>Presets<br>Print Templates                                       |   | C: VProgram Files/Topaz Labo<br>C: VProgram Files/Topaz Labo<br>C: VProgram Files/Topaz Labo<br>C: VProgram Files/Topaz Labo     | NTopaz Delpeg 3/Plugins<br>NTopaz Denoise 3/Plugins<br>NTopaz Detai/Plugins<br>NTopaz ReMask 2/Plugins<br>NTopaz ReMask 2/Plugins           | E Bemove                |
| Python Source Editor<br>Scripts - Restricted<br>Scripts - Trusted<br>Selections               | - | Folder options                                                                                                    | Use sub folders                                                                                                    |                         |

4. Topaz ReStyle is now available to use. Simply go to Effects -> Plug-ins and select "ReStyle".

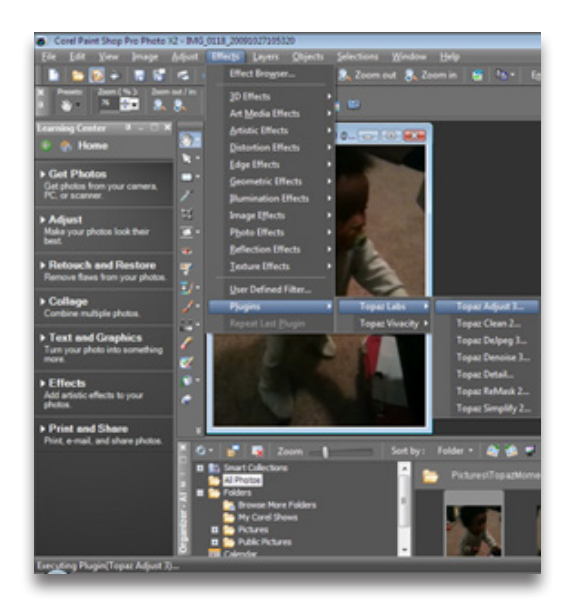

Installation

### Installation

How to install Topaz ReStyle in Photo Impact 1. First launch Photo Impact.

2. Go to File -> Preferences -> General or use shortcut key F6.

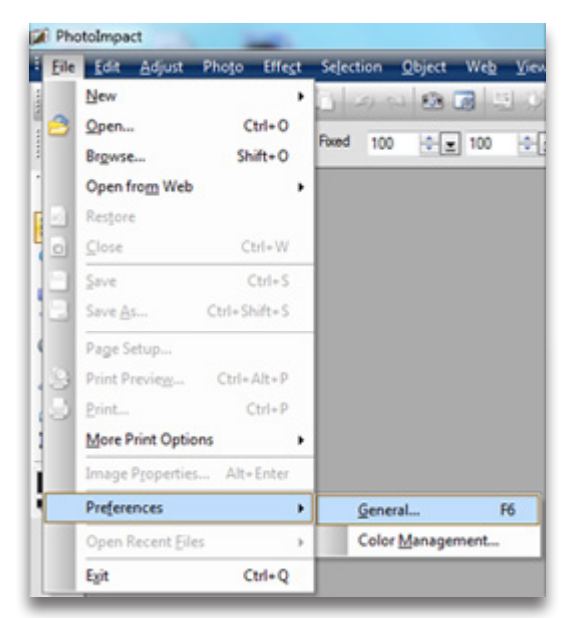

3. Select Plug-ins from the Categories list.

| terror.                                                                                                    |                           |                            |
|----------------------------------------------------------------------------------------------------|---------------------------|----------------------------|
| <ul> <li>PhotoImpact</li> </ul>                                                                                               | Plug-ins                  |                            |
| Guidelines and Grid                                                                                                    | Define additional folder  | s for plug-ins:            |
| - Tools                                                                                                    |                           |                            |
| - Web & Internet                                                                                                    | 2                         |                            |
| Web Object     Docking     Open & Save     Gif Setings     PSD Setings     PSD Setings     CMYK Setings     System     System | 23.                       |                            |
|                                                                                                    |                           |                            |
|                                                                                                    | 5.                        | 1                          |
|                                                                                                    | E6.                       | Ì                          |
|                                                                                                    | 27.                       | i i                        |
|                                                                                                    | 8.                        | Ì                          |
| Display                                                                                                    | Al modifications will tak | e effect after restarting. |
|                                                                                                    |                           |                            |
|                                                                                                    |                           |                            |
|                                                                                                    |                           | OK Carce                   |

Then click on the <u>w</u> button and browse to find the ReStyle plug-in folder located in: C:\Program Files\Topaz Labs\Topaz ReStyle plug-ins and click "OK".

| PhotoImpact                                                                                                    | Plug-ins                                            |
|----------------------------------------------------------------------------------------------------|-----------------------------------------------------|
| -Guidelines and Grid                                                                                                    | Define additional folders for plug-ins:             |
| - Tools<br>- Transparency                                                                                                    | 🗹 1. C:\Program Ries (x86)\Topaz Labs\Topaz D       |
| Web & Internet     Web & Internet     Web Object     Docking     Open & Save     GIF Settings     PSD Settings     PSP Settings     CMTK Settings     System     Associate | 2                                                   |
|                                                                                                    |                                                     |
|                                                                                                    | 5.                                                  |
|                                                                                                    | E                                                   |
|                                                                                                    | E 7.                                                |
|                                                                                                    |                                                     |
| Display                                                                                                    | At modifications will take effect after restarting. |
|                                                                                                    |                                                     |

4. Restart Photo Impact. Go to Menu -> Effect to access the plug-in.

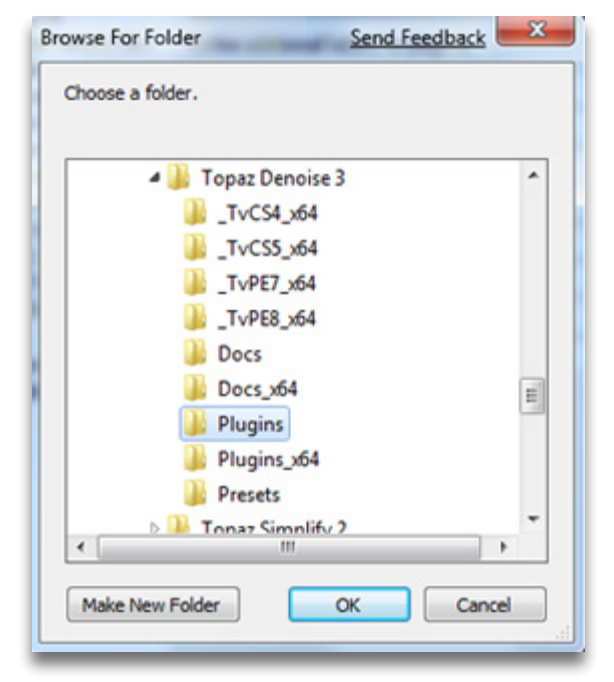

### Installation

How to install Topaz ReStyle in Irfanview

1. Make sure that you have downloaded and installed the 8bf plug-in add-on, available on the Irfanview webpage. (http://www.software.com/irfanview-plugin)

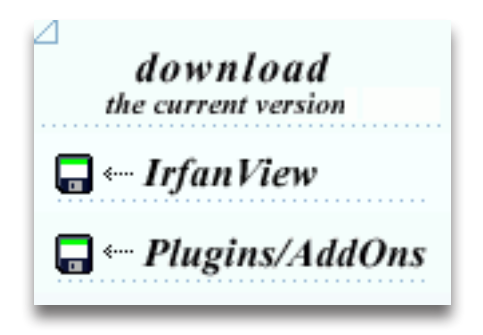

2. Open Irfanview and go to Image -> Effects -> Adobe 8BF filters.

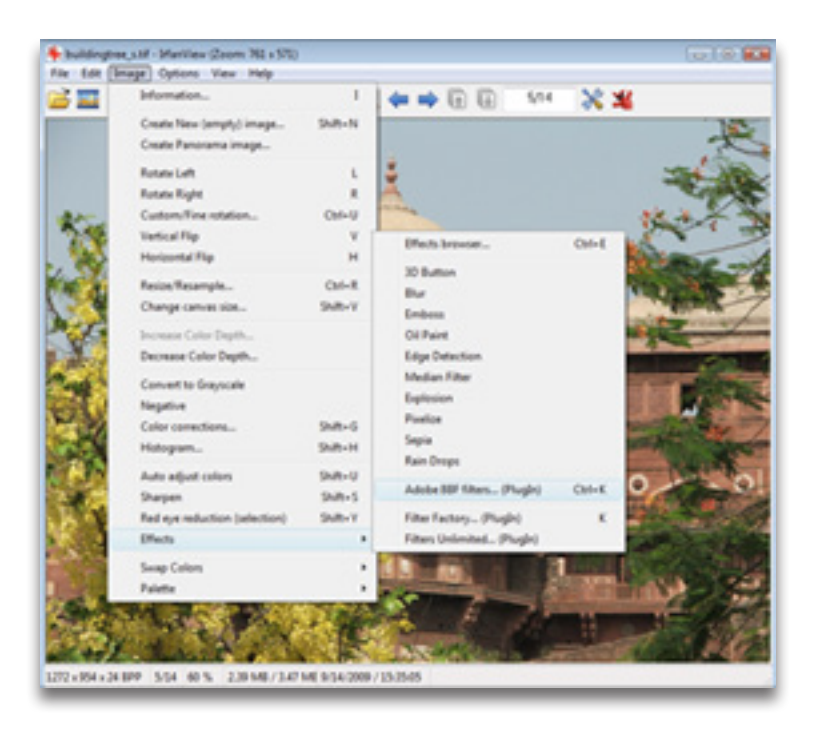

3. In the screen that pops up, select "Add 8BF filters" and navigate to the C:\Program Files\Topaz Labs\Topaz ReStyle\Plug-ins folder and click "OK". You will then see "Topaz ReStyle" in the Available/Loadable 8BF Filters section.

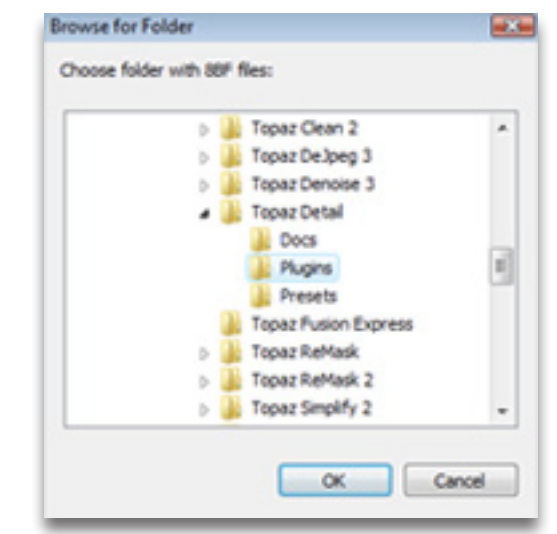

4. To use Topaz ReStyle in the future, simply go to Image -> Effects> Adobe 8BF filters again and select "Topaz ReStyle".

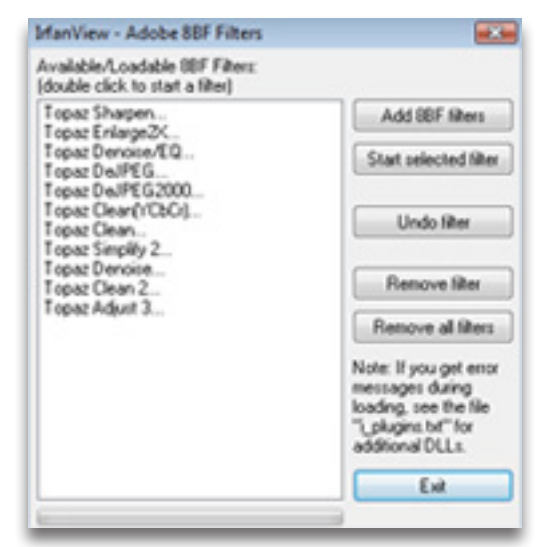

### Uninstalling

#### To uninstall Topaz ReStyle follow these instructions:

#### Mac

1. Quit Photoshop (or other editing program).

2. Navigate to the Topaz Labs support files and frames located at: Macintosh HD -> Library -> Application Support -> Topaz Labs.

3. Locate the Topaz ReStyle folder and move it to the trash. You will need to enter your system password to OK this change.

4. Navigate to your Photoshop plug-ins folder located at: Applications -> Photoshop -> Plug-ins

5. Locate any leftover Topaz ReStyle files and move it to the trash.

#### Windows XP\*

- 1. Quit Photoshop (or other editing program).
- 2. Click on the Start Menu and select Control Panel.
- 3. Double-click on Add / Remove programs.
- 4. Select Topaz ReStyle and click remove.

### Windows Vista\*

- 1. Quit Photoshop (or other editing program).
- 2. Click on the Start Menu and select Control Panel.

- 3. Select Programs, then Uninstall a Program.
- 4. Select Topaz ReStyle and click remove.

### Windows 7<sup>\*</sup>

1. Quit Photoshop (or other editing program).

2. Click on the Start Menu and select Control Panel -> Programs -> Programs and Features.

3. Select Topaz ReStyle and click uninstall.

\*Please note that if you also have the 64-bit version of ReStyle installed, then you will need to first uninstall this version before you can uninstall the regular version.

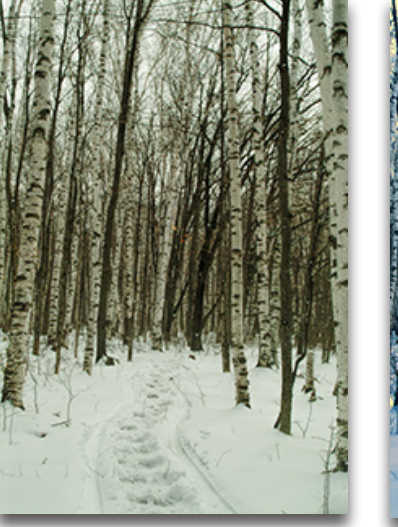

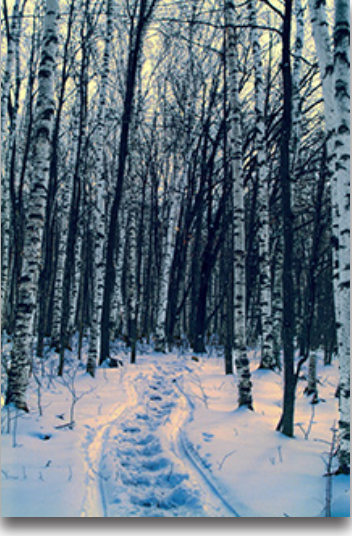

Before

After

### Introduction

### **Topaz ReStyle**

**Explore Creative Possibilities** 

Topaz ReStyle opens up a whole new world of creative possibilities by offering photographic effects you might never have dreamed of or simply didn't know how to create. Topaz ReStyle lets you transform your image into thousands of creative and unique looks with just a click of the mouse.

Topaz ReStyle creates photographic effects by using cutting-edge technology to map color/tone values from sample images. The result is high-quality color and tone transformations, even for dramatic looks.

ReStyle features over one thousand effects to choose from that are easily searchable by overall style, individual colors, and keywords making it very user friendly. You can even create custom effects from your own images. Topaz ReStyle also includes eight different multiple blending modes to add even more stylistic possibilities.

Topaz ReStyle includes the tools to enhance the effect chosen in the 5-color HSL sliders under the color tab. The 5 colors shown (in both the color theme swatches and the sliders) are the 5 dominant colors in that particular effect.

Visit the ReStyle Gallery to see more examples: gallery.topazlabs.com/Photography/Topaz-ReStyle

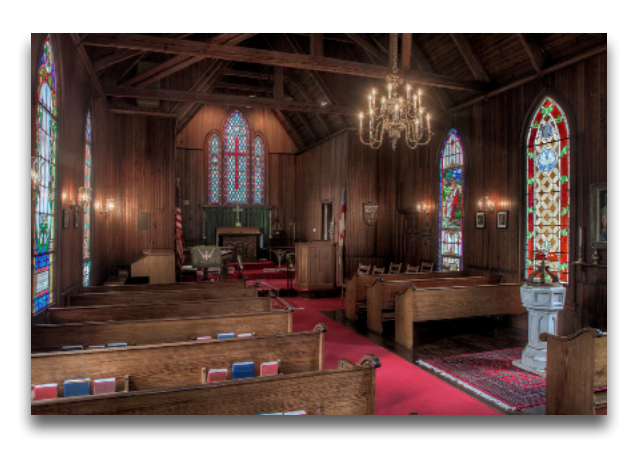

Before - Steve Rich

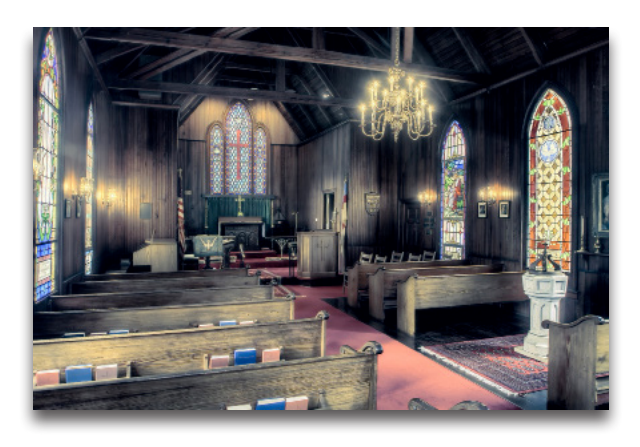

After - Steve Rich

### Introduction

### **Main Features**

Here are some unique features in Topaz ReStyle:

1. **Breakthrough Mapping Technology.** ReStyle introduces a cutting-edge process of mapping color and tone statistics from a selected style to a target image. This new technology creates high-quality transformations, even for dramatic styles and looks.

2. New Style/Preset Creation Method. ReStyle creates presets using a source image's color and tones, allowing you to save your own unique styles.

**5. Blending Modes.** With ReStyle, we have incorporated blending modes for the adjustment modules, essentially showing 8 different looks for each style preset.

**3. HSL Technology in 5-Color Style Sliders.** Easily enhance your selected style's 5 dominant colors using the unique hue, saturation and luminance controls.

4. Advanced Masking Workflow. The masking module, attached to each adjustment tab, contains a comprehensive set of tools including an edge-aware brush, gradient mask, smart feather tool, color aware tool and more.

**5. User Interface Design.** With ReStyle, we have continued to develop a cleaner, more modern and efficient interface to improve usability, workflow and overall aesthetics.

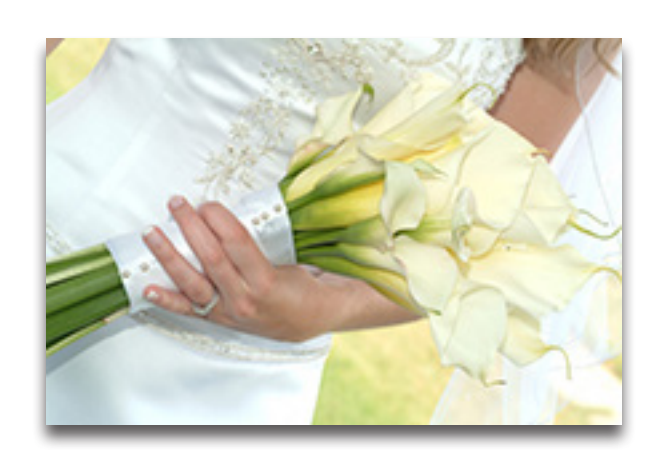

Before

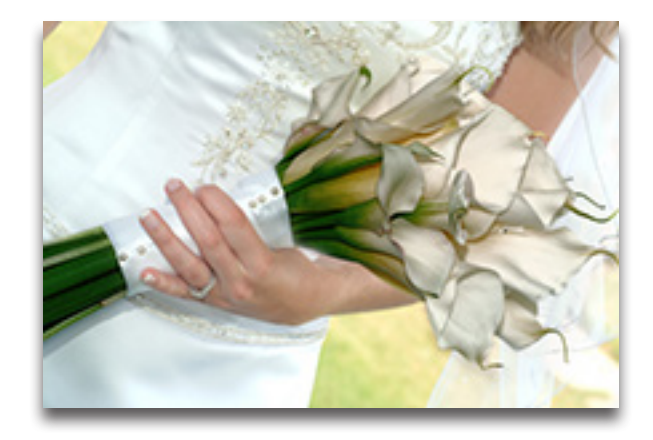

After

### Features

### **Advanced Masking**

Topaz ReStyle features a masking workflow designed to help you easily and effectively achieve selective adjustments. Additionally, each adjustment module has an individual mask attached.

#### 1. Reveal/Hide Option

Choose which color you would like paint with: white (reveal) or black (hide). If you are masking on a white mask, you'll want to start with a black brush color and vice versa.

#### 2. Undo/Redo/Invert/Reset

From the left: Undo and redo your steps, invert your mask colors and reset all values to a white (reveal) mask.

### 3. Brush and Gradient Tools

Switch between a brush or gradient tool to create our mask. The brush tool has 3 different brushes: normal, edge aware and color aware. The gradient tool can create 3 different types of gradients: linear, radial and reflective.

### 4. Sliders/Tool Options

Controls the masking tool selected using sliders and buttons to adjust the available settings. This area will change with each tool.

### 5. Refining Options

Use the Color Range and Smart Feather adjustments to refine or even create your mask.

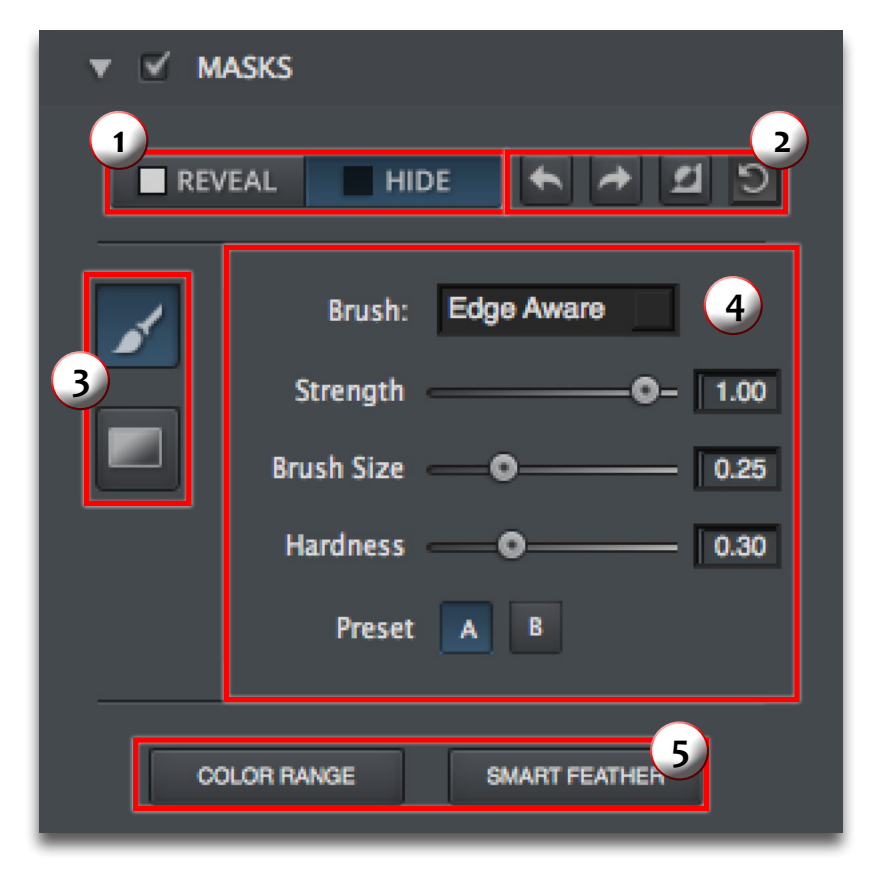

The mask view allows you to see the areas where your selective adjustments are being applied in your image.

### Features

### **Masking Tools**

Several masking tools are included in Topaz ReStyle.

### **Brush Tool**

The brush tool has 3 different brushes to choose from: normal, edge aware and color aware.

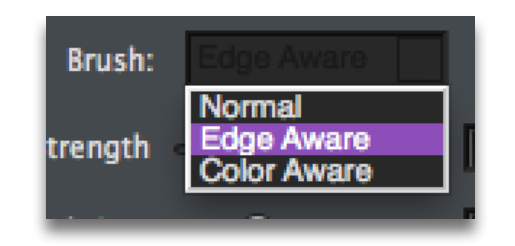

The normal brush is a standard brush controlled by the sliders below.

The edge aware brush is a smart brush that detects the edges of the area you are masking. Just keep the cross hairs of your brush on the area/color you want to effect and the brush will not bleed into any other areas.

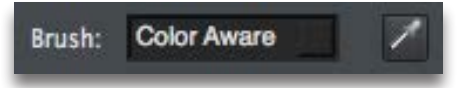

The color aware brush uses the same technology as the edge aware brush, but gives you a color picker instead of having to keep your cross hairs in the area you are masking. Just click the color picker icon, select a color in your image that you'd like to mask, then brush away without fear of going into another color. You can continue to select colors during your masking session.

### Strength

Controls the strength of the brush value being applied. At 1, the strength is 100% and will apply at the strongest value of the brush....at lower values it will only apply a percentage of the strength each time.

### **Brush Size**

Controls the size of the brush.

### Hardness

Controls the edge hardness of the brush. A value of o is 100% hard, while a value of 1.00 is 100% soft.

### Preset

The A/B presets allow you to create more than one size/type brush so you can quickly switch back and forth.

### **Gradient Tool**

The brush tool has 3 different gradients to choose from: linear, radial, reflective. Just click and drag in your image to create the gradient.

### Linear Gradient

The gradient follows a line.

### **Radial Gradient**

The gradient radiates from a defined point

### **Reflected Gradient**

The gradient is reflected based on your stroke.

### **Features**

# **Topaz ReStyle**

### **Color Range**

The Color Range tool selects a specified color within an image and creates a mask based upon that color. To use the Color Range tool, click on the button within the mask module, then select the color in your image that you would like to mask out (the green dot lets you know which color is selected).

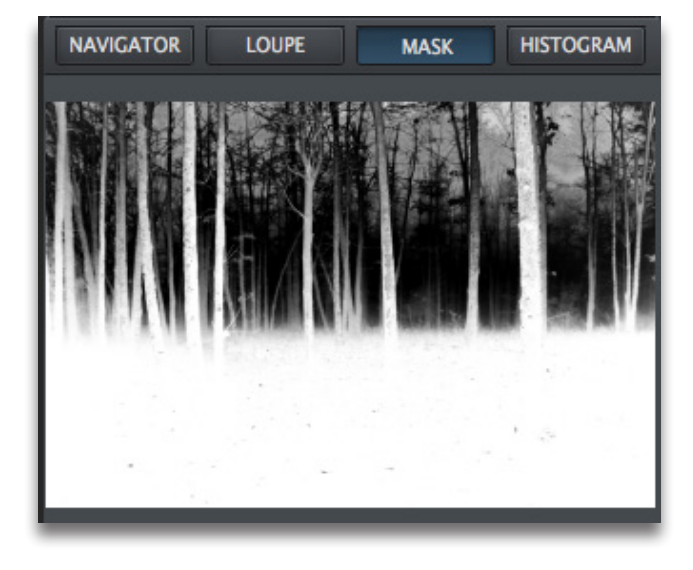

#### Size

Controls the size of the area effected by the Color Range selection.

#### Sensitivity

Adjust the range of the color selected using the Sensitivity slider. Set a high Sensitivity value to restrict the color range to only the selected color, a lower value to increase the range.

### **Smart Feather**

The Smart Feather tool blurs the edges of the mask to create a softer transition between the masked and unmasked areas.

#### Feather Radius

Determines the size of the feathered edge. Use a small radius for harder edged, and a large one for softer edges.

#### Feather Aware

Controls how edge aware the feathered area is. Higher values increase awareness, which is good for precise vet natural transitions. Lower values indicate less awareness, allowing for a more soft and blurred transition.

#### Mask Contrast

Determines the edge brightness of the mask. Increasing this parameter will give the mask edges more detail and definition.

### Mask Strength

Determines how hard your mask is applied to subject edges in your image. The higher the parameter the harder your edges will be. The lower the parameter, the softer your edges will be.

### Features

# Topaz ReStyle

### Collections

The Collections menu features 11 default collections which helps to manage your user-made presets there's over 1000 default presets included in Topaz ReStyle.

Each Collection features a set of its own presets that can be applied to your image. During your workflow you can select the type of effects that you want and then choose from one of the included presets in that collection.

| COLLECTIONS  |
|--------------|
| Architecture |
| Fashion      |
| Graphic      |
| Landscape    |
| Moody        |
| Night        |
| Portrait     |
| Seascape     |
| Street       |
| Underwater   |

As in the other Topaz programs, you also have a presets panel. You can create and save your own presets. You also have the ability to export and import presets - allowing you to share with your friends.

\* Default presets that come with the program can not be deleted.

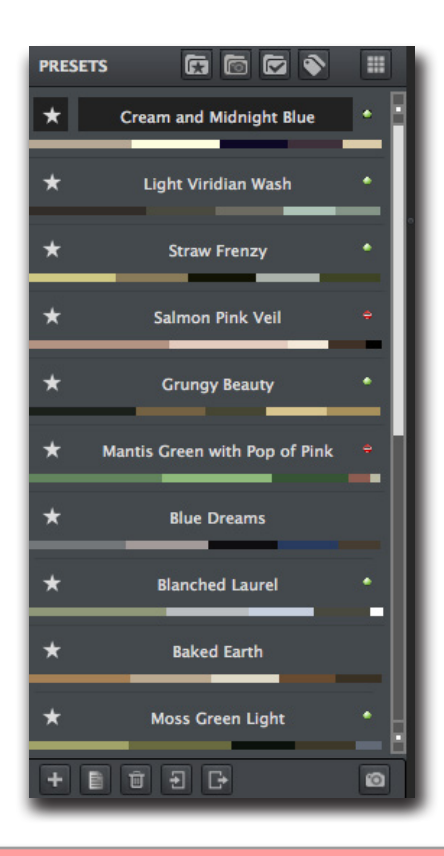

Collections can be added by clicking on the small gear icon on the upper right of the collections panel. You can Add, Delete or Rename your user collections.

### Features

### Presets

There are over 1000 carefully crafted preset in ReStyle to choose from. These one-click styles were specially developed and fine-tuned for specific types of photos including architecture, fashion, portrait, landscape, nature, underwater, street, seascapes, moody, night, and graphic.

| COLLECTIONS  |
|--------------|
| Architecture |
| Fashion      |
| Graphic      |
| Landscape    |
| Moody        |
| Night        |
| Portrait     |
| Seascape     |
| Street       |
| Underwater   |

#### **Architecture Collection**

Features presets that have been created for and tested on architecture images.

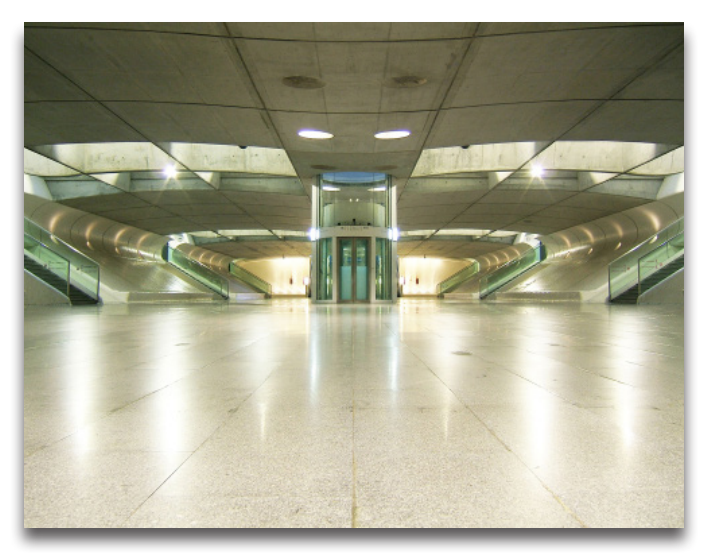

Original Image

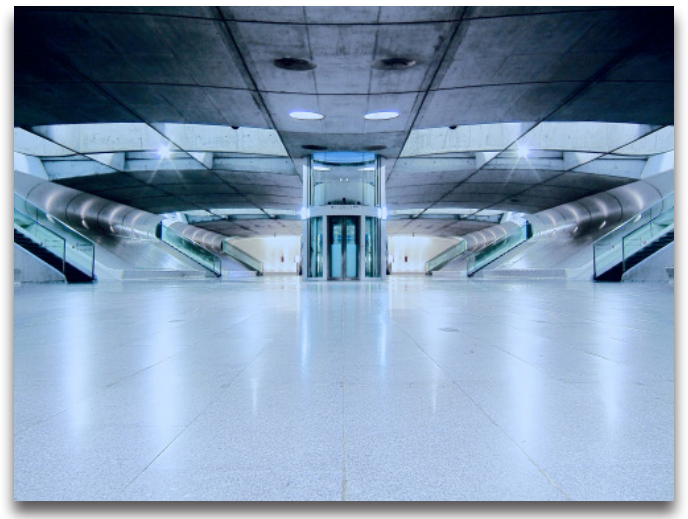

Shades of Blue Preset

### Features

### Portrait Collection

Features presets that have been created for and tested on portrait images.

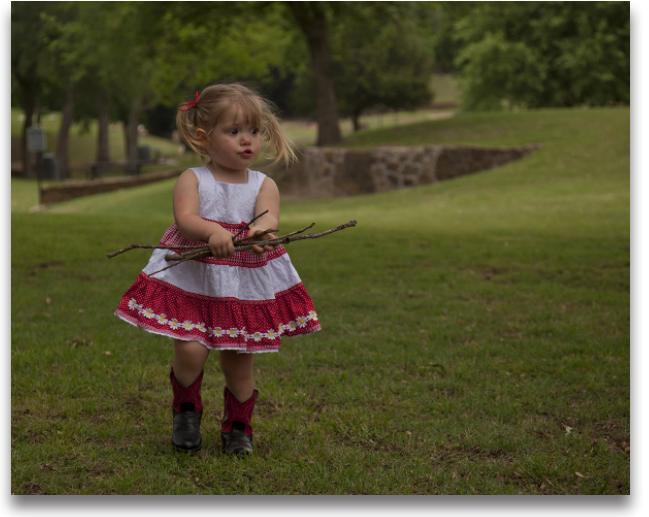

Original Image

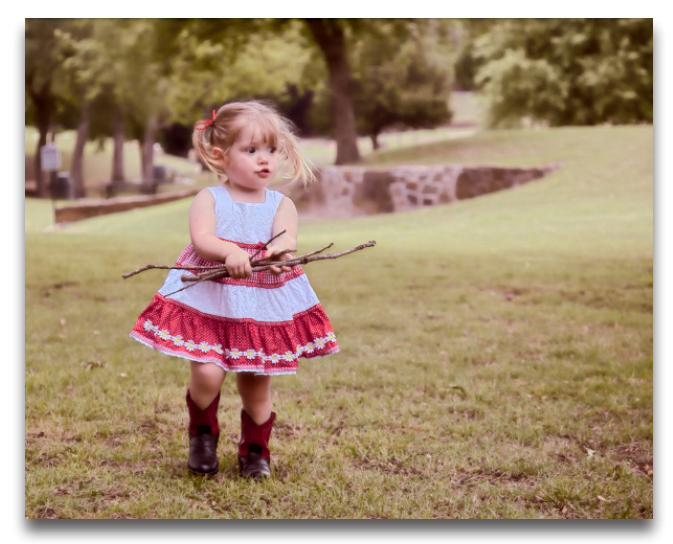

Summer Days Preset

### **Fashion Collection**

Features presets that have been created for and tested on fashion images.

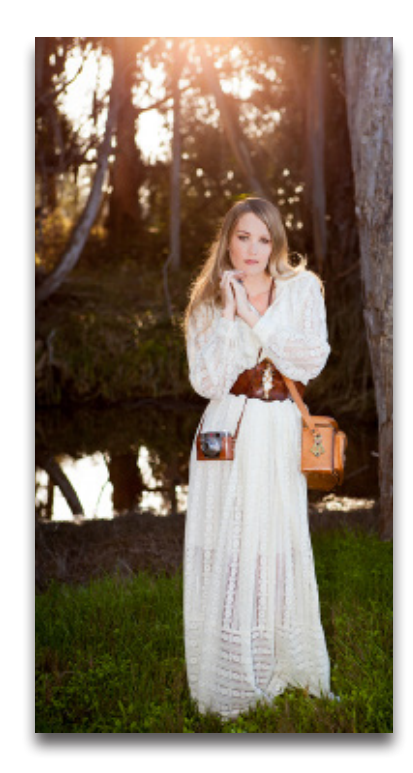

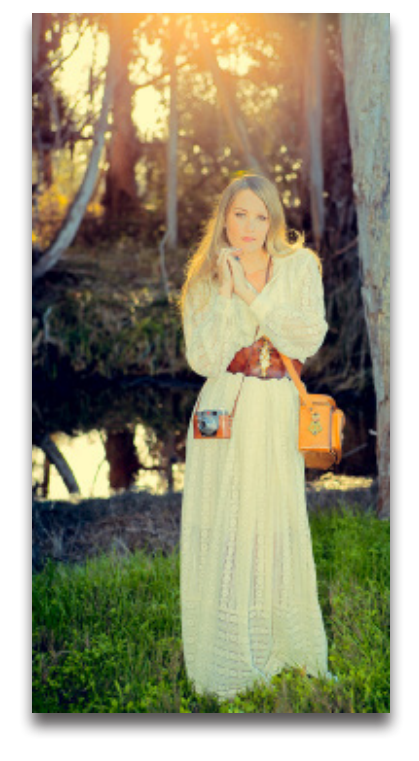

Original Image - Hal Schmitt

Straw Frenzy Preset - Hal Schmitt

### Features

### **Underwater Collection**

Features presets that have been created for and tested on underwater images.

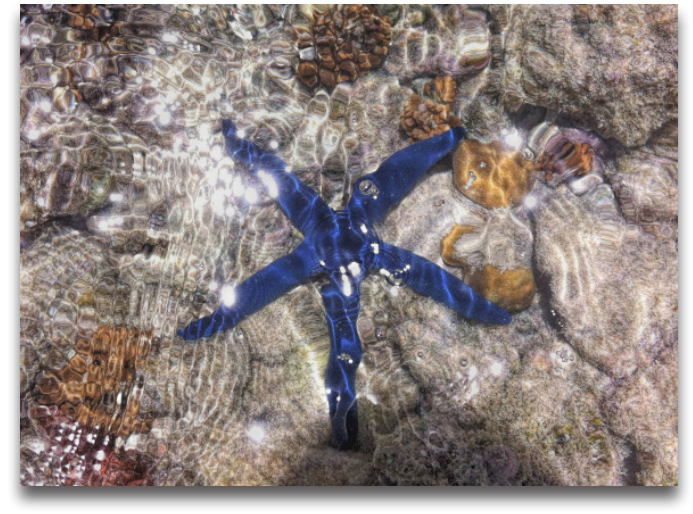

Original Image

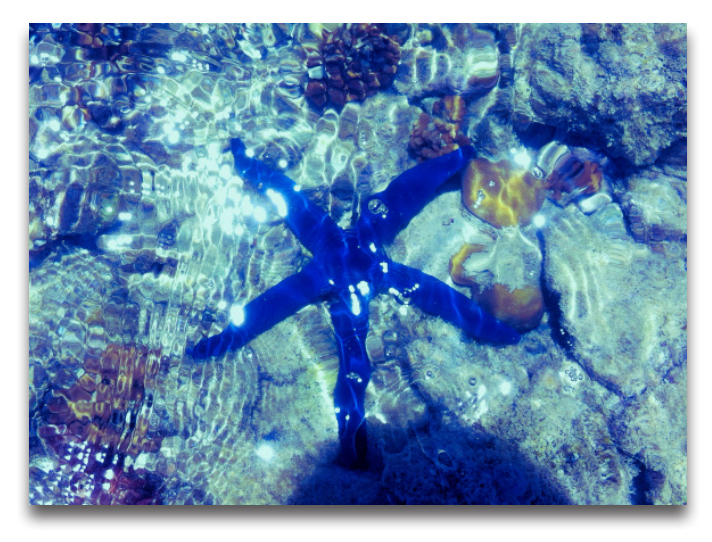

Atoll Maldives Preset

### Landscape Collection

Features presets that have been created for and tested on landscape images.

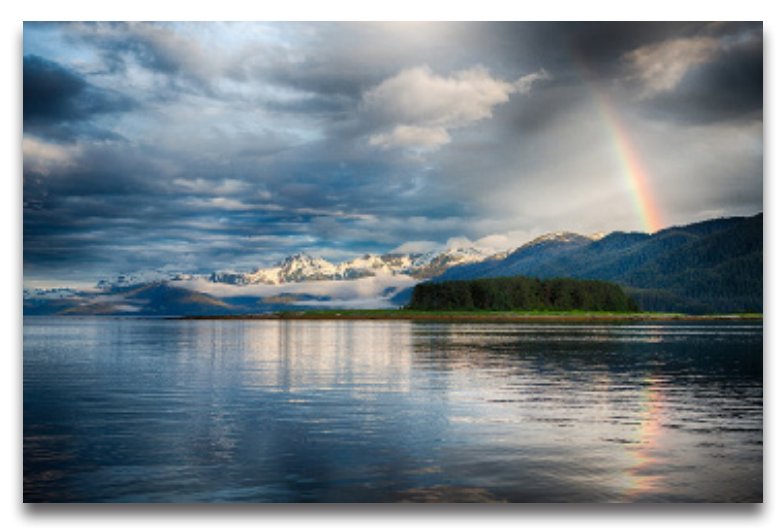

Original Image - Hal Schmitt

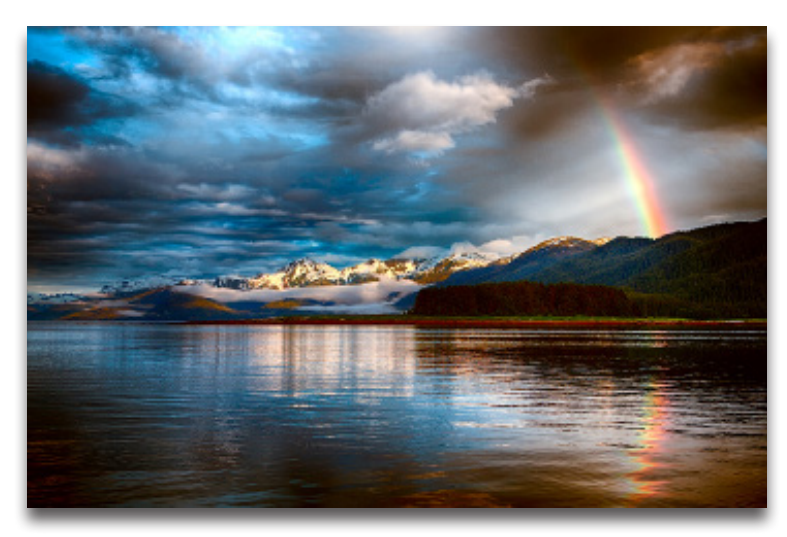

Coffee Tint and Blue Skies Preset

### **Features**

### Seascape Collection

Features presets that have been created for and tested on seascape images.

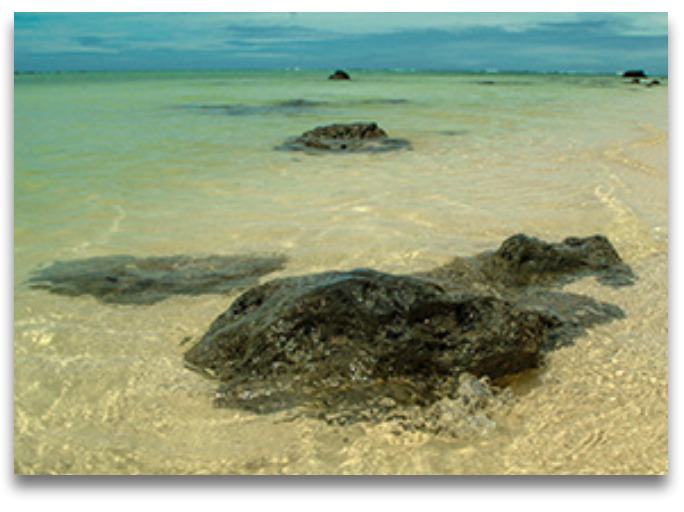

Original Image

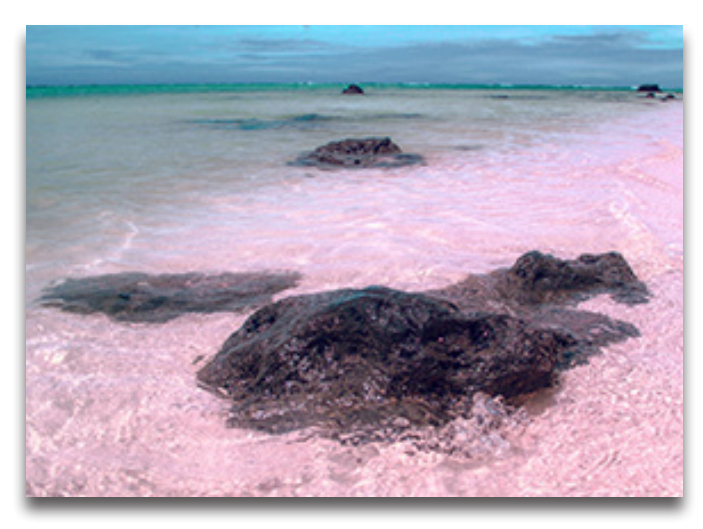

**Nature Collection** 

Features presets that have been created for and tested on nature and wildlife images.

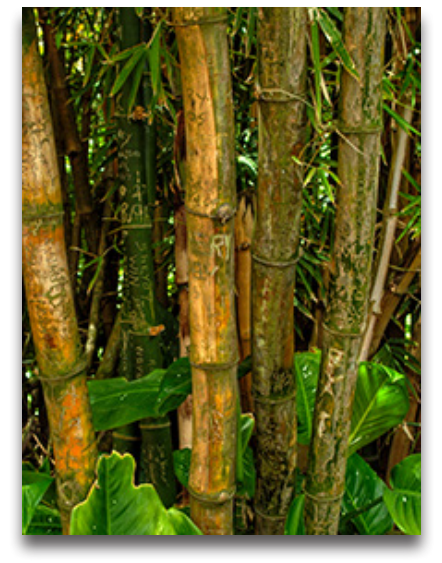

Original Image

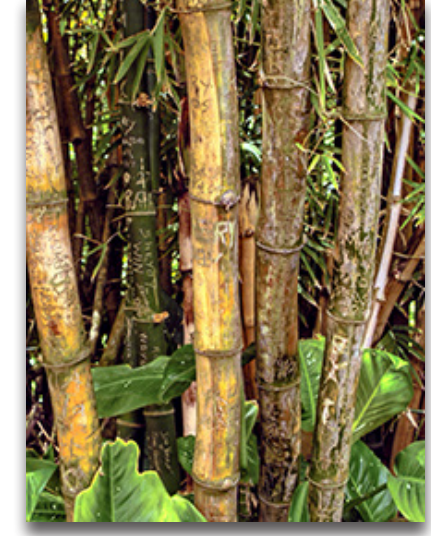

Treehouse Preset

### **Features**

### Street Collection

Features presets that have been created for and tested on street images.

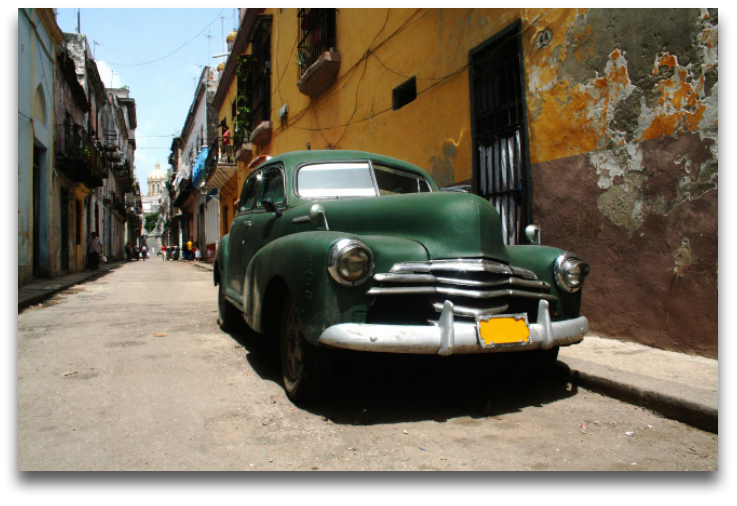

Original Image

### **Graphic Collection**

Features presets that have been created for and tested on graphic design images.

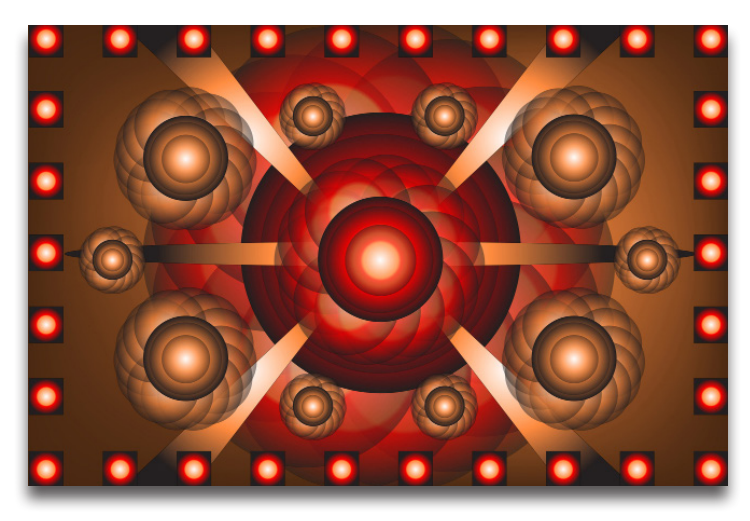

Original Image

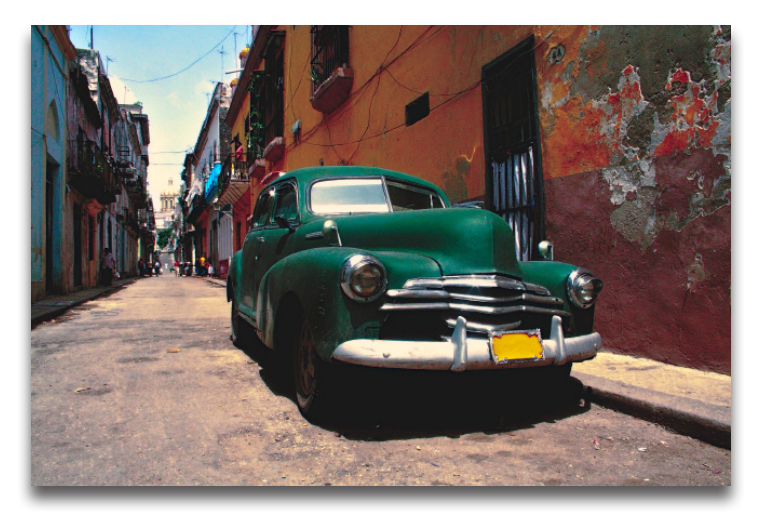

Earthy Tangerine Preset

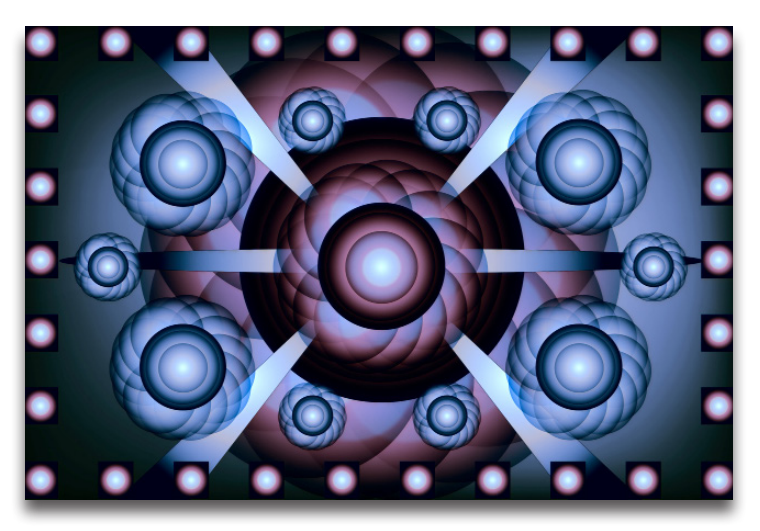

Iris Twilight Preset

### Features

### Night Collection

Features presets that have been created for and tested on night images.

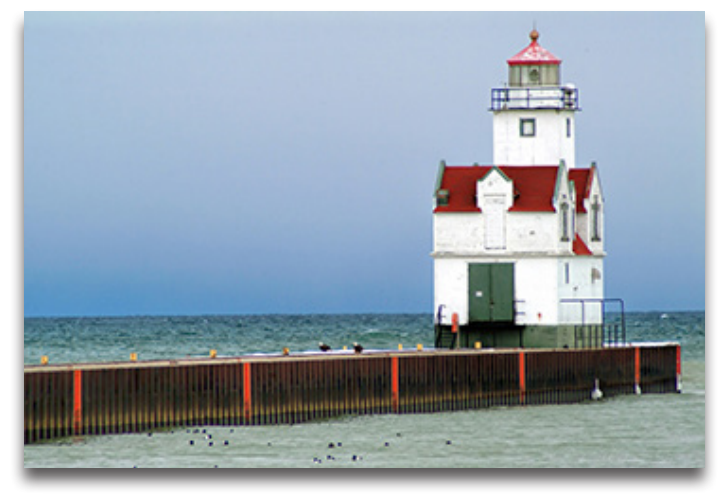

Original Image

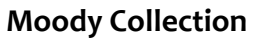

Features presets that have been created for and tested on images with a specific mood or feel.

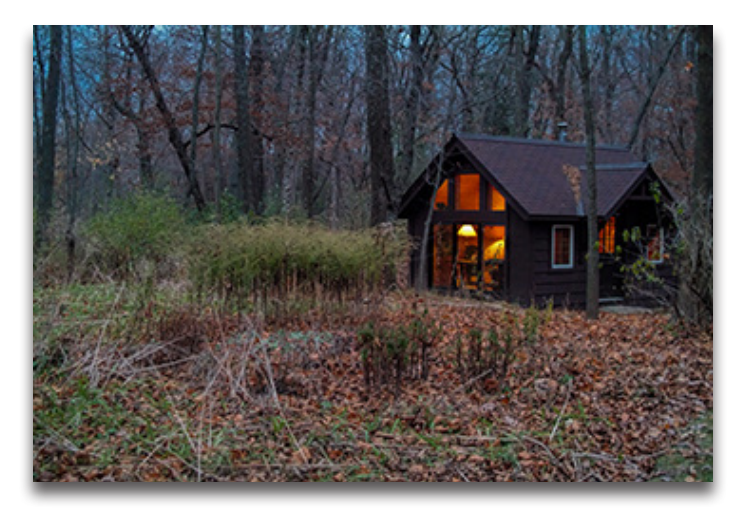

Original Image

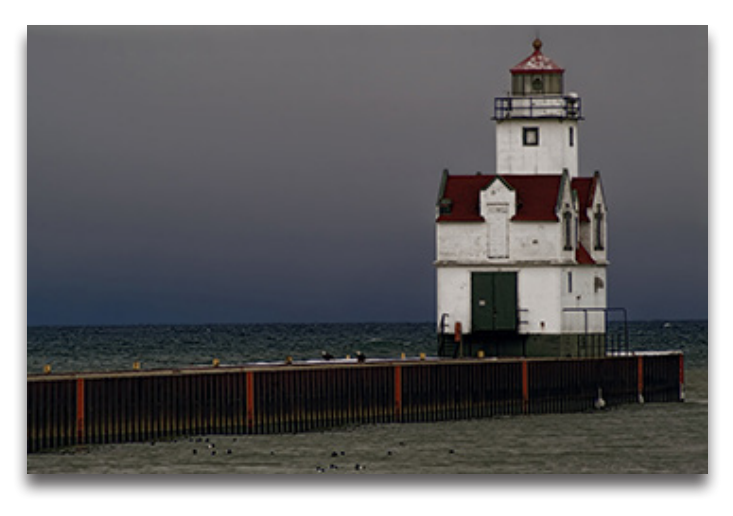

Before Sunset Preset

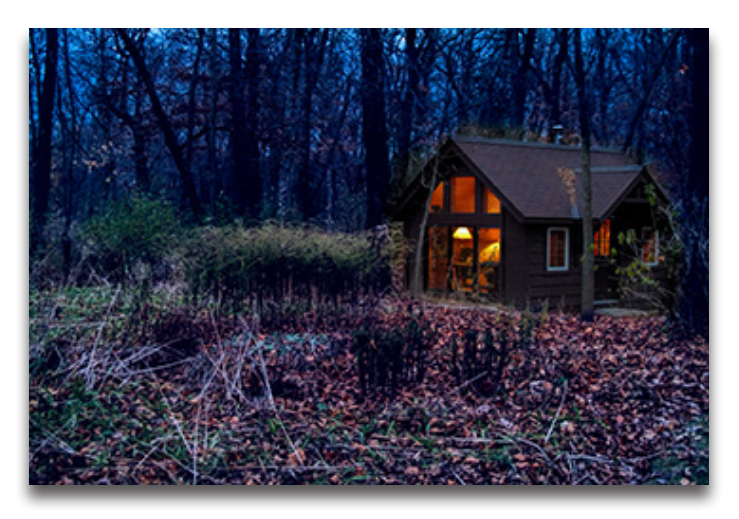

Smoke Gray Veil Preset

COLLECTIONS:

We've included over 1,000 different looks in ReStyle broken down into various collections for easy searching. We have also provided additional search tools located within the presets panel and QuickLook grid view that will help you find the style you are after in a fun and efficient workflow.

1. Presets Panel Search Options - From the left: search the presets selected as a favorite; search the snapshots taken during that session; show the previously applied presets during that session (a history); and find presets that are similar to the currently selected preset. The last grid icon allows you to view the presets in the current list in the QuickLook grid view.

**Note:** To mark a preset as a favorite, click on the star to the left of the name. To capture a snapshot during the session, click on the camera icon on the lower right of the panel.

2. Keywords/Random/Similar Search Options - From the left: search presets by keyword (i.e.: blue, sunset, green, etc...); show a random selection of presets; and find presets that are similar by clicking on the icon, then clicking on the preset that you would like to see similar styles of.

**Note:** You can also search similar dominant colors in presets by hovering over the color bar below the preview and clicking on the color you would like to see more of.

(F)

ō

**3. Undo/Collections/Snapshot/Favorite/History:** From the left: step back in your search workflow; search presets by collection; search the snapshots taken during that session; search the presets selected as a favorite; and show the previously applied presets during that session (a history).

Select Collection

# t: search the presets selected as a favorite; seviously applied presets during that session (a ed preset. The last grid icon allows you to vie the star to the left of the name. To capture the lower right of the panel.

KEYWORDS:

COLLECTORS Balant Collector 🖸 🗗 😂

Seascape

I
PRESETS

PRESETS
Image: Cream and Midnight Blue

hapImage: Cream and Midnight Blue

difind
Image: Cream and Midnight Blue

t
Straw Frenzy

t
Salmon Pink Veil

t
Salmon Pink Veil

t
Salmon Pink Veil

t
Salmon Pink Veil

t
Balanched Laurel

t
Blanched Laurel

t
Baked Earth

t
Moss Green Light

Khaki Drar

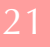

Topaz ReStyle

### Work Area

### Interface (Main View)

Although the Topaz ReStyle interface may look intimidating at first glance, don't worry: it's actually quite simple. You'll soon be a pro after experimenting with it. In order to make sense of the function of each of the various controls, we have divided the interface into a few sections:

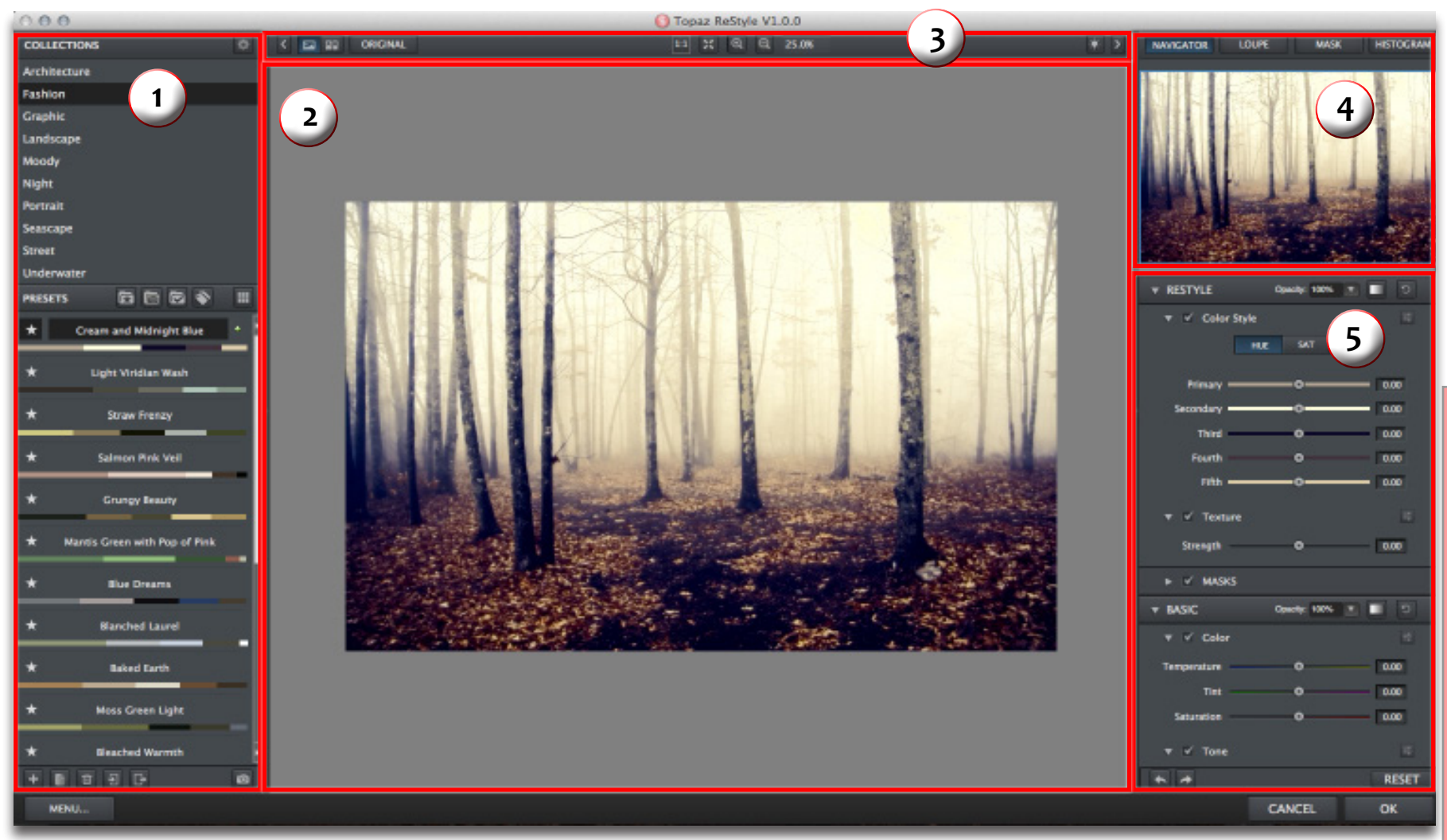

2. Preview Window Displays the preview

Displays the preview of the original and adjusted image. 3. Viewing Tools Tools that control zoom and other viewing options.

#### 4. Navigator Panel

Tabs to view the preview navigator, loupe, mask and histogram information.

#### 5. Settings & Parameters

Options and sliders to adjust the various styles and masks.

### Interface (Tool Panel View)

Use the small arrow on the upper left of the interface to expand and collapse the preset panel. You can click the arrow or grab the inside edge of the panel and drag it in or out.

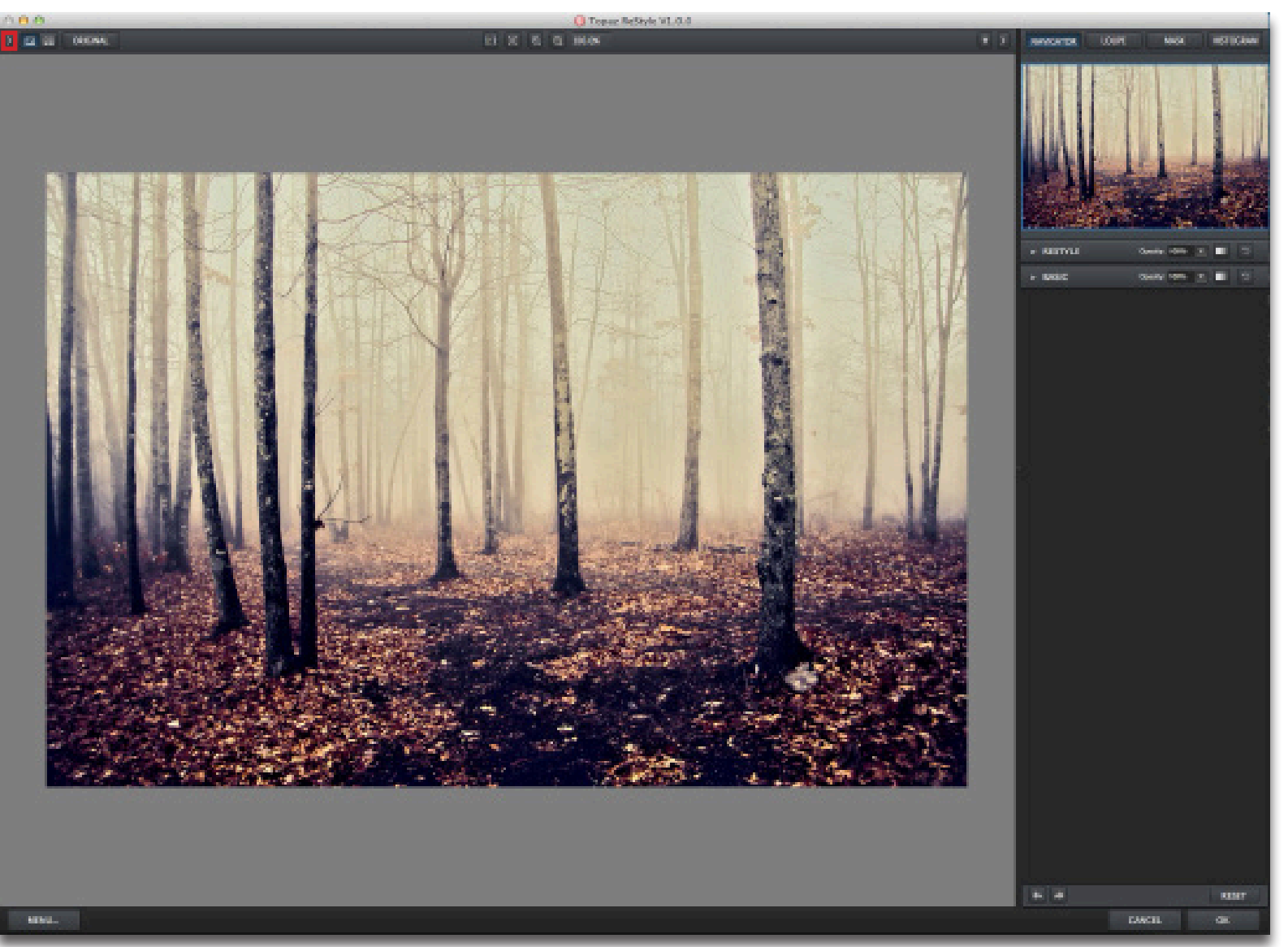

Interface (No Panel View) Use the small arrow on the upper corners of the interface to expand and collapse the preset and tool panels. You can click the arrows are or grab the inside edge of the panels and drag them in or out.

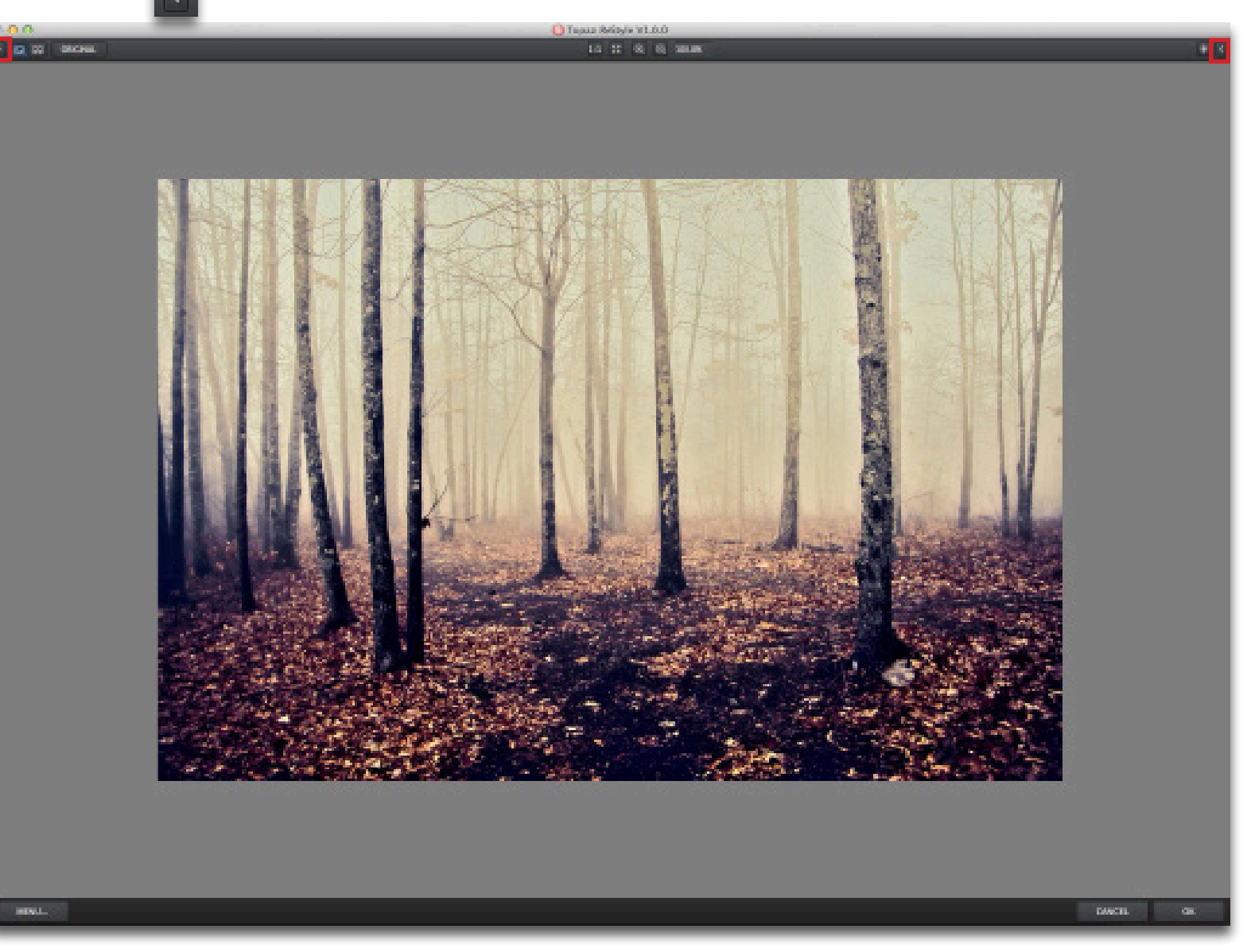

### Interface (Preset Panel View)

Use the small arrow on the upper right of the interface to expand and collapse the preset panel. You can click the arrow or grab the inside edge of the panel and drag it in or out.

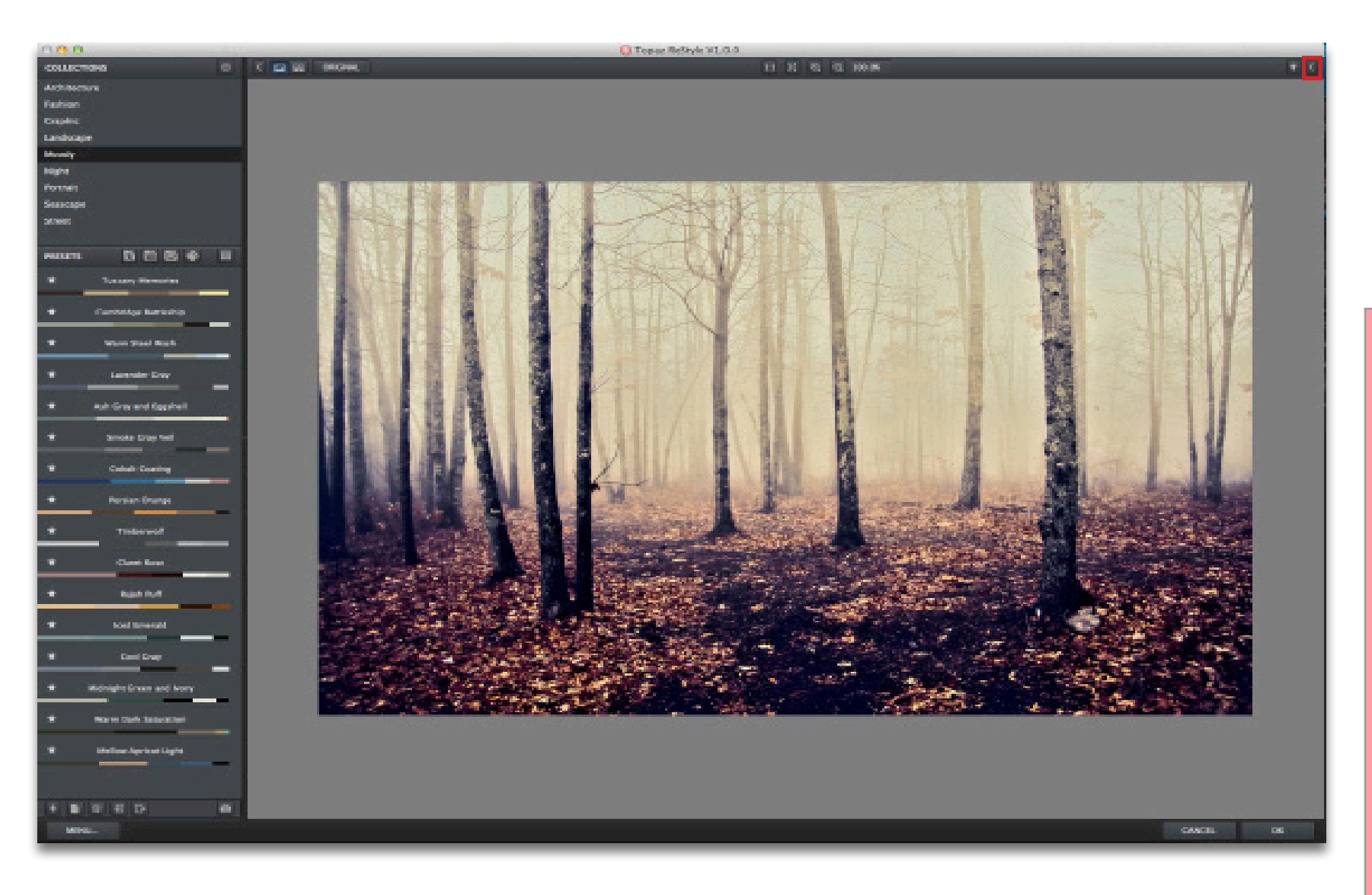

### **Preview Section**

The Preview section is the main window that is centered in the ReStyle interface. The preview section shows you the original image and the processed preview of the image. Click on the image in the preview window (or use the ORIGINAL and PROCESSED buttons) to switch and compare the filtered and unfiltered images. Use the Deltons to switch between the processed view and the split screen (before/after). To pan the preview image, click and hold the space bar and hold the mouse button on the preview image and drag it around. When you let go of the mouse button, the new portion of the image will be processed and the result will be displayed.

You can also use SPACE bar or your numbered shortcut keys "1" and "2" to switch back and forth between your filtered and unfiltered image in the preview window.

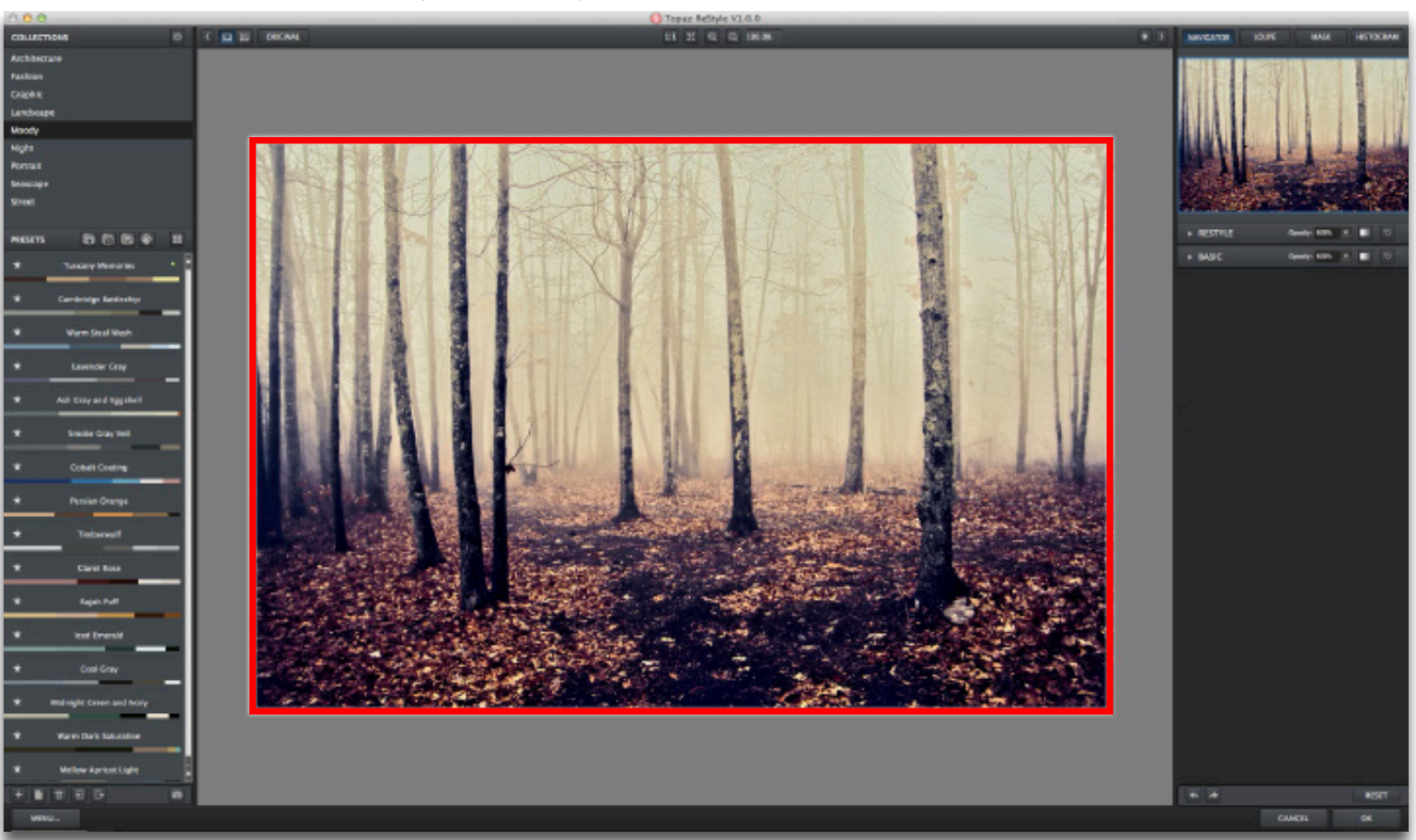

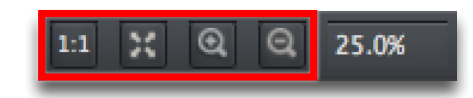

You can zoom in or out of the preview image by clicking the "+", or "-" buttons above the main preview image. You can also re-size the window as well by dragging the bottom right corner in and out.

The "Fit" button will fit the entire image into the preview window.

The "1:1" button will zoom to 100% view.

If zoomed below 100% the preview image will be internally re-sized in order to speed up preview updating.

The "Ctrl +" and "Ctrl –" keys zoom in and out of the image, just like in Photoshop.

A complete list of the shortcut keys can be found in the Shortcut Keys section later in this manual.

Photoshop and other host software support many Image Modes, such as Grayscale, RGB, LAB, CMYK, etc. Images can also be 8, 16, or 32 bits per channel. Topaz Clarity supports both 8 bits per channel and 16 bits per channel. Clarity supports RGB mode only. To work on black-and-white images, first convert them to RGB mode.

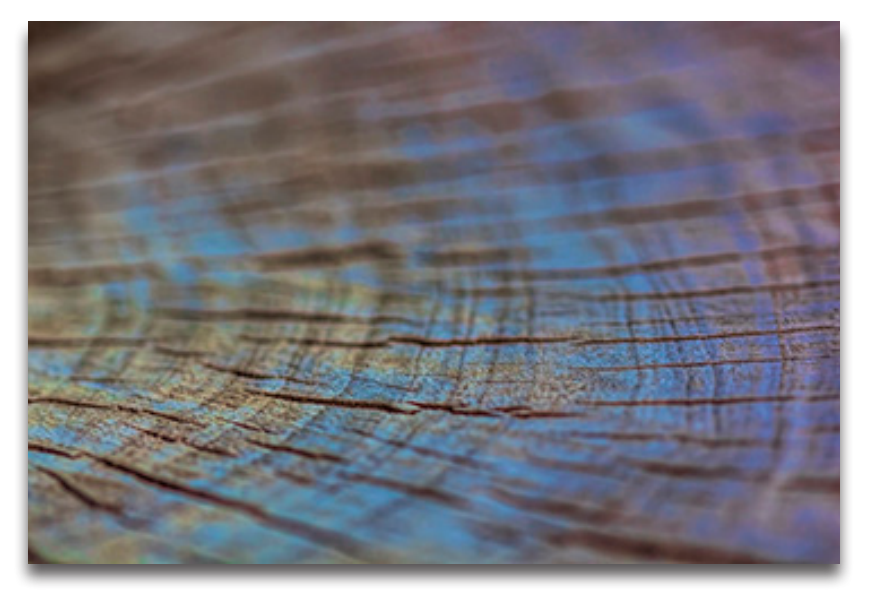

Before

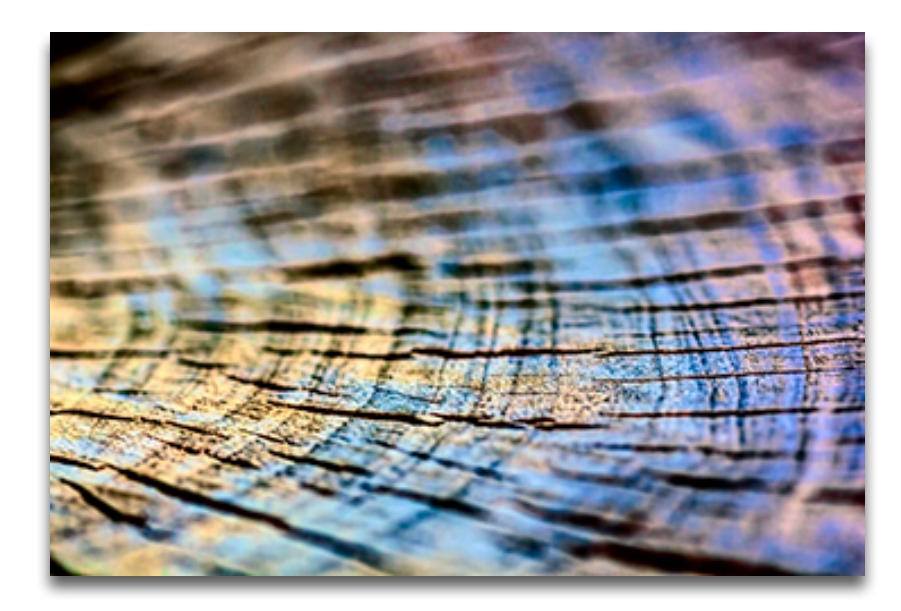

### Work Area

Presets are pre-defined settings that you can recall and reapply to any image at any time. They are a great way to speed up and simplify your workflow, and offer creative ideas.

We've included some default presets for you and, although they won't work for every single photograph, they serve as excellent starting points.

#### 1. Collections List

Lists all of the included effect collections that can be applied to your images.

#### 2. Presets List

Lists all of the available presets for the selected Effect.

### 3. Preset Options

The preset options allow you to star your favorite presets, save/delete presets (default presets cannot be deleted), import/export presets for sharing, and take up to 99 "snapshots" to compare while editing.

### 4. Preset Preview

Provides a preview of the available presets included in the Effects list selected. Scroll over the preset list to see each preview.

#### 5. Preset QuickLook View

View all of the presets in a collection at the same time by clicking the grid icon on the top right of the Presets list.

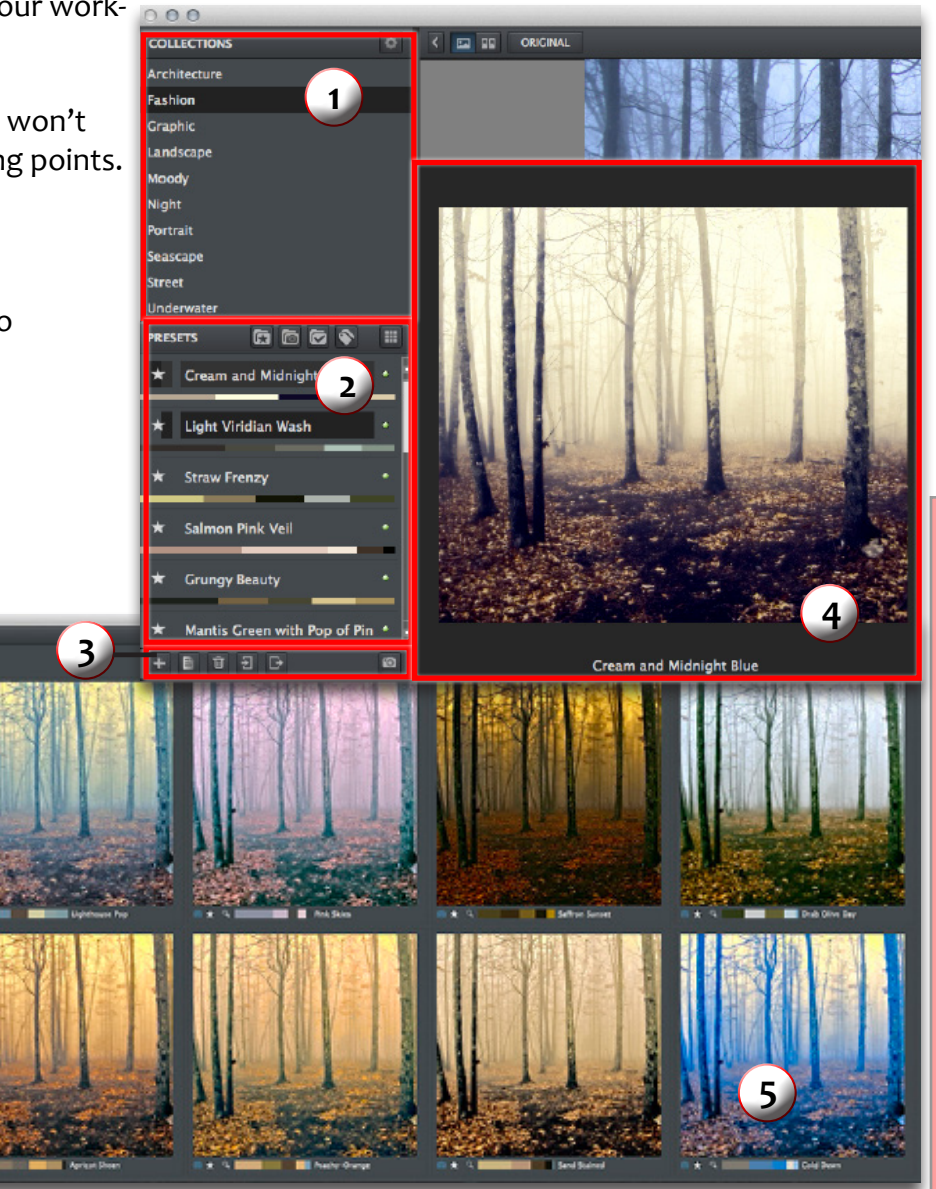

#### User Manual

### **Adding Presets**

Sometimes it's convenient to be able to define presets and save your settings for later use. To do this, first adjust the Topaz ReStyle parameters until you're satisfied with the result. Then, click on + .

Next, enter a preset name and description, then choose which collection to save it in (you can create a new collection here as well). To apply it later, just click it like any other preset.

**Please Note:** If the name you've entered is the same as a preset you've already defined then you will be asked if overwrite the previous one.

#### **Deleting Presets**

If you'd like to delete a preset, click us with your desired preset selected.

**Please Note:** Default presents cannot be overwritten or deleted. Once you delete a preset or overwrite it, it cannot be retrieved.

### **Editing Presets**

This button et is you edit your personal preset name, description, and keywords.

### Favorites

To add a default or user-made preset to you favorites, just click on the star next to the preset. To remove a preset, click the star while in your favorites collection.

Saved presets are located in the Topaz ReStyle "Presets" folder: C:\Program Files (x86)\Topaz Labs \ Topaz ReStyle \ Presets unless you've opted to install Topaz ReStyle into a different directory. Mac users have this folder at: HD / Library / Application SupportTopaz Labs / ReStyle/ Presets.

#### Snapshots

A snapshot is a temporary preset provided as a workflow tool so you can temporarily save, then go back to a previous place in your session. You can take up to 99 snapshots during each session by clicking on the camera icon at the bottom right of the presets panel.

**Note:** Snapshots are NOT SAVED and will be deleted after exiting the session.

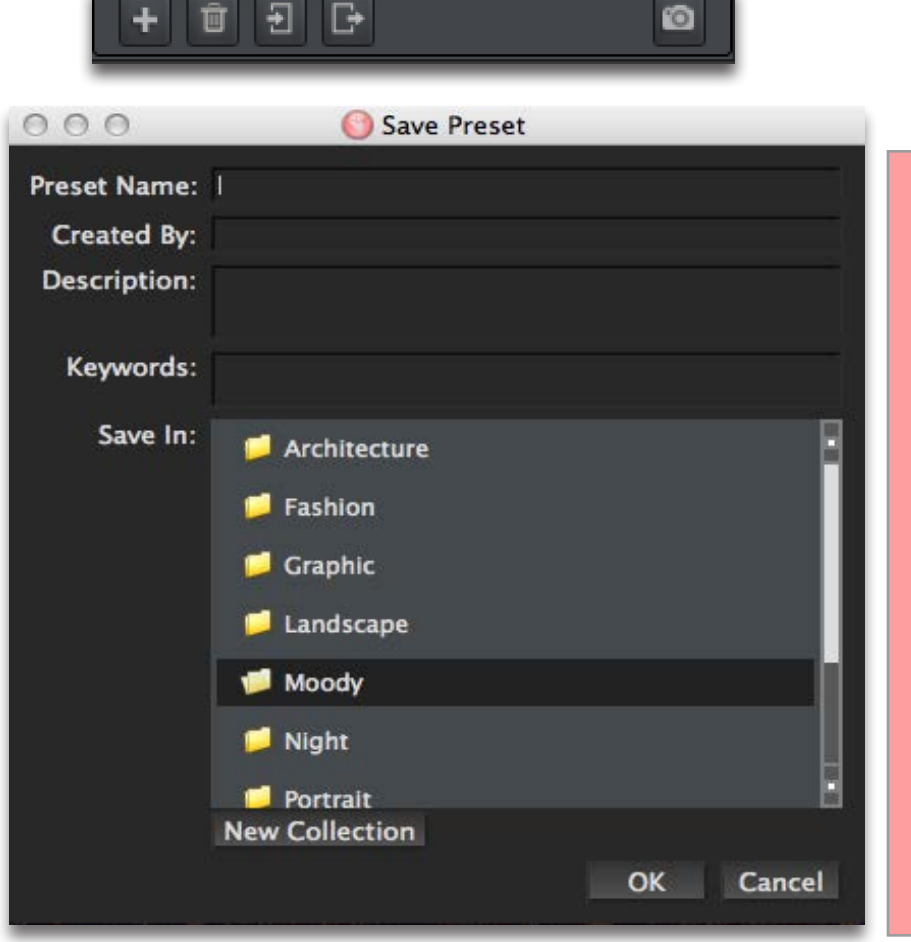

### Work Area

Topaz ReStyle

### Importing Presets

To import a preset file, click the import icon..

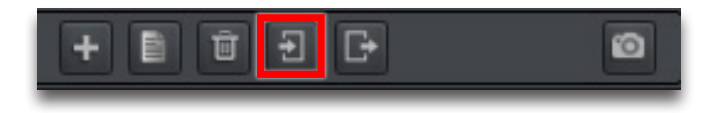

This will open up a "Browse" box to import a saved preset from your computer into Topaz ReStyle. This is useful if you have downloaded a preset file that you'd like to use.

| \$ Q.          | 5                                                      |
|----------------|--------------------------------------------------------|
|                |                                                        |
| > 10detail.tpp |                                                        |
|                | <ul> <li>Dodetail.tpp</li> <li>Indetail.tpp</li> </ul> |

### Sharing Presets

Feel free to share your saved presets by emailing them to your friends and having them put it into their Topaz ReStyle Presets folder.

### **Exporting Presets**

To export the preset file to a certain location, click "Export".

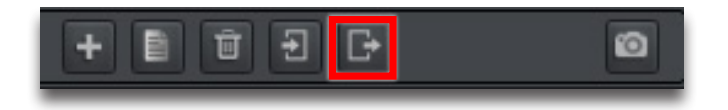

Name your preset and save it to your desktop or other specified location that you have reserved for saved presets.

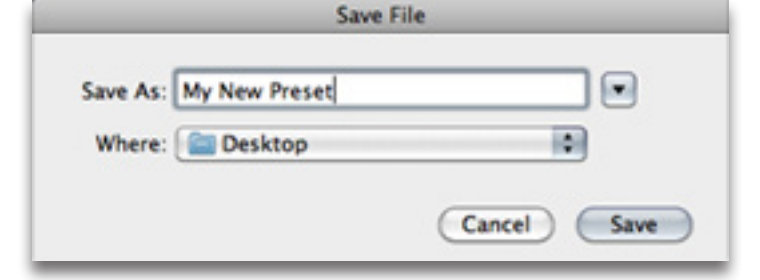

You can then share this preset file with others who may then import it.

Visit the Topaz Labs Blog which features the latest Photography, software and design information including tutorials, videos, and thoughts about both Topaz and non-Topaz topics: www.topazlabs.com/blog

**Topaz ReStyle** 

We've included over 1,000 different looks in ReStyle broken down into various collections for easy searching. We have also provided additional search tools located within the presets panel and QuickLook grid view that will help you find the style you are after in a fun and efficient workflow.

**1. Presets Panel Search Options** - From the left: search the presets selected as a favorite; search the snapshots taken during that session; show the previously applied presets during that session (a history); and find presets that are similar to the currently selected preset. The last grid icon allows you to view the presets in the current list in the QuickLook grid view.

**Note:** To mark a preset as a favorite, click on the star to the left of the name. To capture a snapshot during the session, click on the camera icon on the lower right of the panel.

2. Keywords/Random/Similar Search Options - From the left: search presets by keyword (i.e.: blue, sunset, green, etc...); show a random selection of presets; and find presets that are similar by clicking on the icon, then clicking on the preset that you would like to see similar styles of.

**Note:** You can also search similar dominant colors in presets by hovering over the color bar below the preview and clicking on the color you would like to see more of.

ō

R

**3. Undo/Collections/Snapshot/Favorite/History:** From the left: step back in your search workflow; search presets by collection; search the snapshots taken during that session; search the presets selected as a favorite; and show the previously applied presets during that session (a history).

**Note:** To mark a preset as a favorite, click on the star to the left of the color bar. To mark a preview as a snapshot in the grid view, click on the camera icon

COLLECTIONS: Select Collection

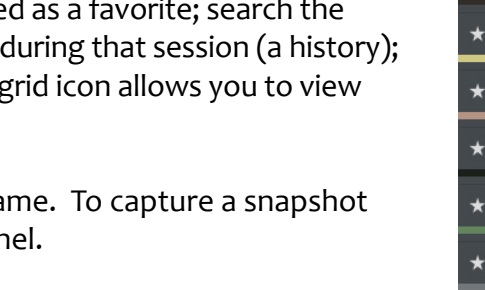

Seascape

1

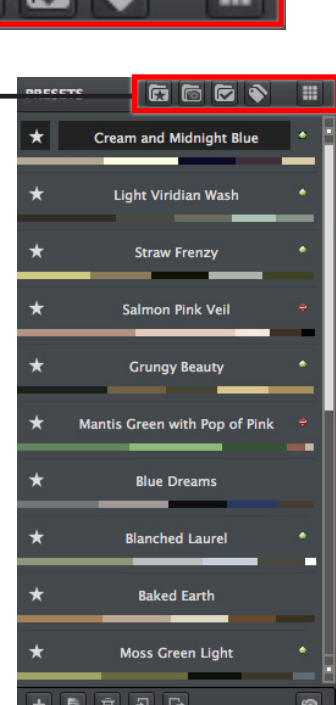

Khaki D

### Work Area

### Tools

Use the various tools in the tool panel during your workflow to make image adjustments.

**1. Navigator/Loupe/Mask/Histogram** - Depending on which tab is chosen, various information will display.

• The Navigator displays the region of the preview image you are currently focused on. You can drag the preview navigator box around to pan your image.

• The Loupe displays the area of your image chosen at a 100% view.

• The Mask tab displays the current mask applied to your image from the individual adjustment tabs.

• The Histogram displays the graphical representation of the current tonal distribution in your image.

2. Sliders and Parameters/Masks - Controls the editing process using sliders to adjust the various effects and masks for each adjustment tab. To decrease the effect of each tab, use the opacity slider on each tab.

**3. Undo/Redo and Reset Buttons** - From the left: Undo and redo your steps, reset all sliders/values back to default settings.

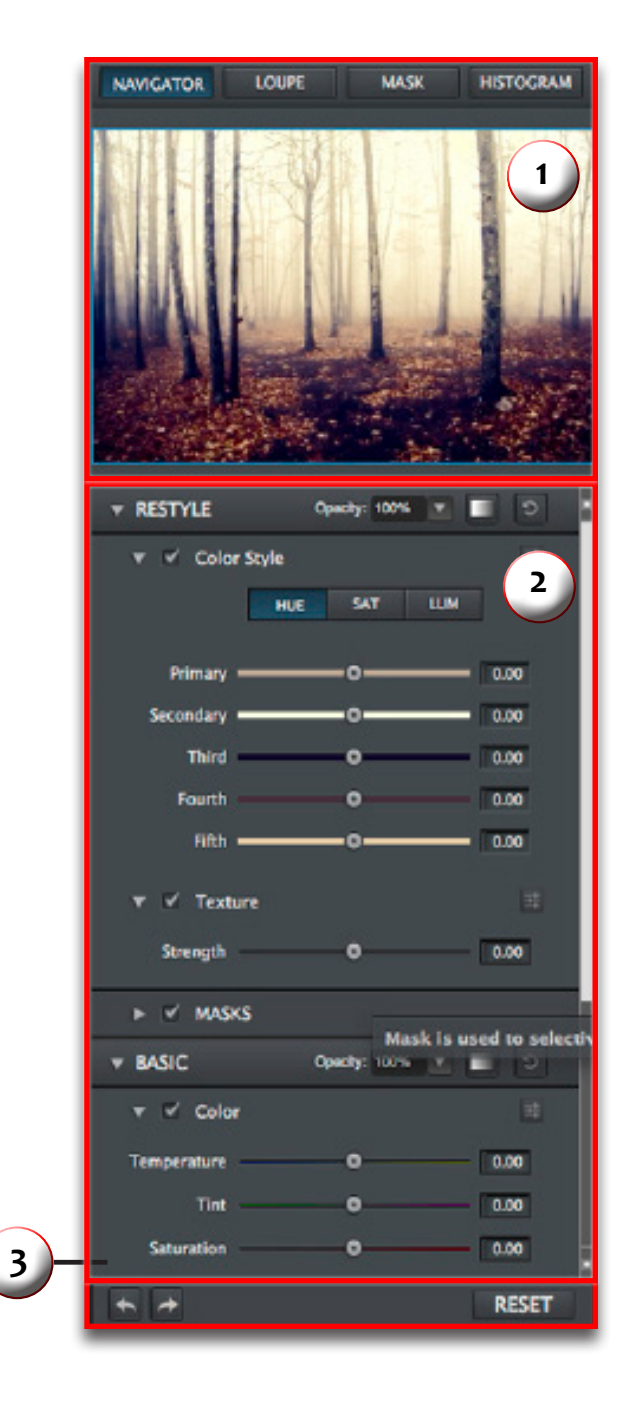

### Menu

You can access the Topaz ReStyle menu by clicking on the "Menu..." button at the bottom of the interface.

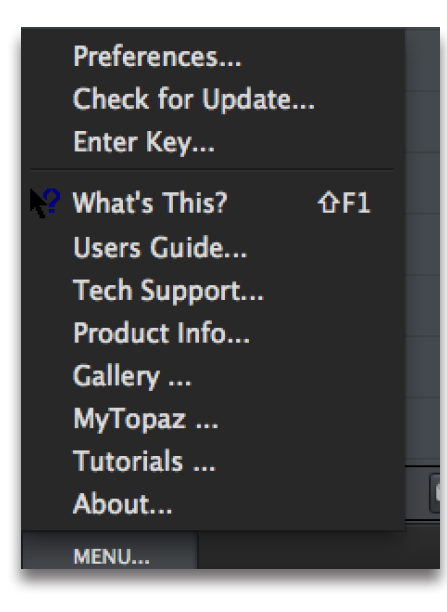

#### Preferences

Select this to enable or disable the program tool tips, turn off interactive sliders and much more.

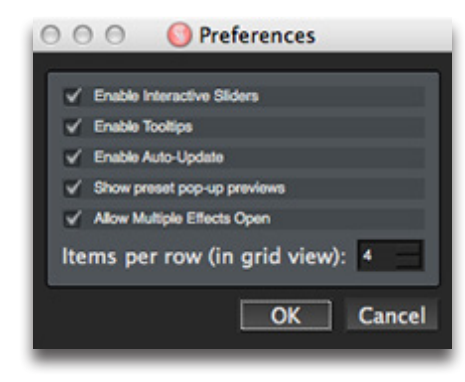

### Check for Updates

Checks for available Topaz ReStyle updates.

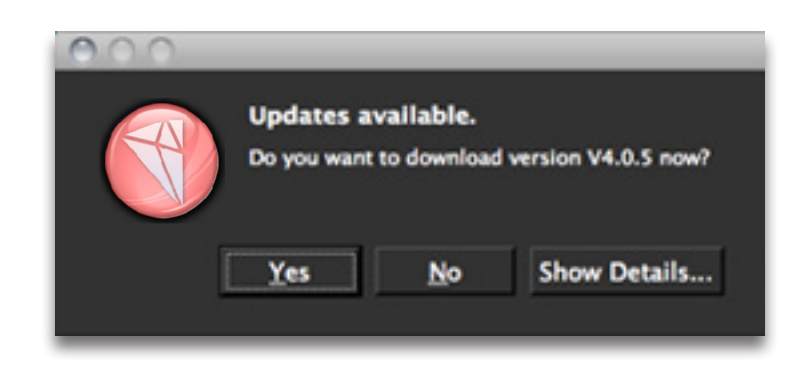

Click the Show Details button to get find out what's included in the update before you install.

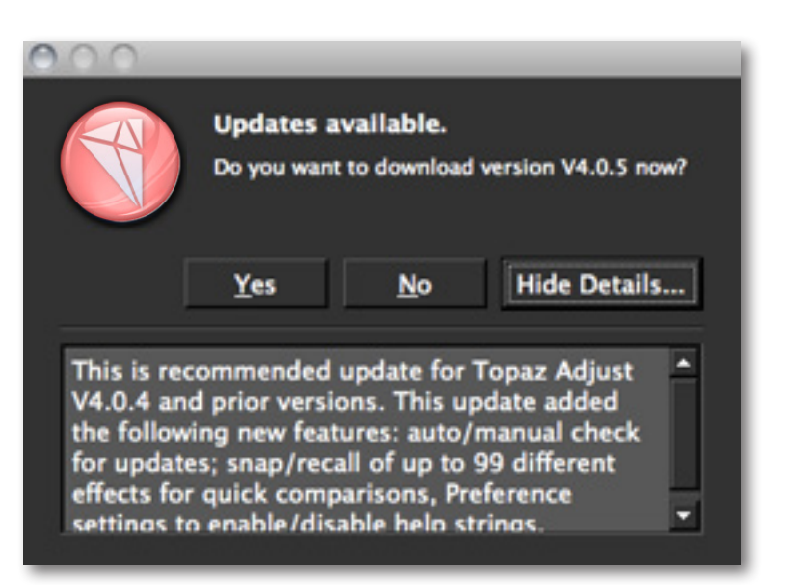

# Topaz ReStyle

### Enter Key

Select this to enter your trial or purchased license key. Enter your name, then copy and paste your 30 digit key into the key field. Press OK to activate.

| 000                        | S Activate   |
|----------------------------|--------------|
| Your Name                  |              |
| l.                         |              |
| License Key                |              |
| Paste or enter your 30-dig | jit key here |
|                            |              |
|                            |              |
|                            | OK Cancel    |
| Paste of enter your 30-dig | OK Cancel    |

### What's This?

Select this (or click F1) then click on a feature in the ReStyle interface to learn more about it.

### Users Guide

Select it to pull up this user guide.

### **Tech Support**

Brings you to the Topaz Labs support page where you can request assistance from our support specialists, contact our customer service team, retrieve lost license keys, or browse through our Knowledge Base.

### **Product Info**

Select this to go to the Topaz ReStyle web page to learn more about the Topaz ReStyle plug-in.

### Gallery

Select this to open up your Internet browser and go to the Topaz ReStyle image gallery to see other user images enhanced with Topaz ReStyle.

### MyTopaz

Brings you to the Topaz community where you can connect and interact with other Topaz users. Here you can also participate in discussions and contests, and share your favorite Topaz images.

### Tutorials

Brings you to the Topaz ReStyle tutorials page where you can access a variety of helpful video and text tutorials. You can also submit tutorials that you created here as well.

### About

Select this to see what version of ReStyle you currently have.

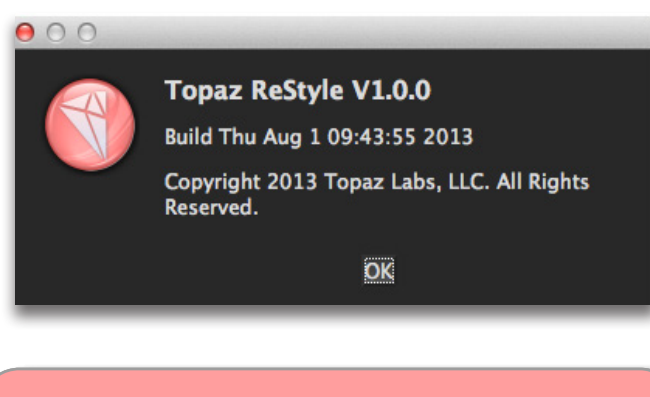

To connect with other Topaz users, participate in Topaz contests and to see the latest tips, tricks and tutorials sign up for the new Topaz Forum online at: www.topazlabs.com/forum

### ReStyle

The ReStyle module allows you to fine tune the style you have applied to your image. It contains Color Style and Texture adjustments.

### **Color Style and Texture**

The Color Style section allows you to adjust the hue, saturation and luminance of the 5 most dominant colors in the selected style. The 5 colors are displayed with the most dominant (primary) color on the top and the fifth dominant color on the bottom of the sliders in this section. To choose which adjustment group to work in, click on the Hue, Saturation or Luminance buttons.

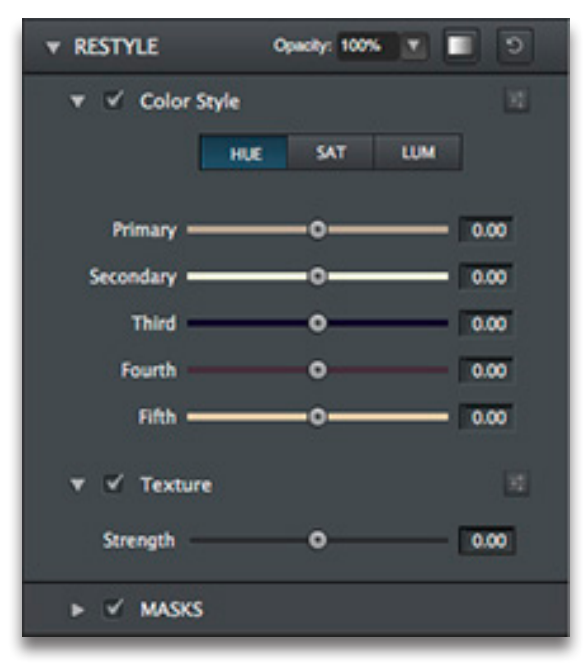

### **Settings & Parameters**

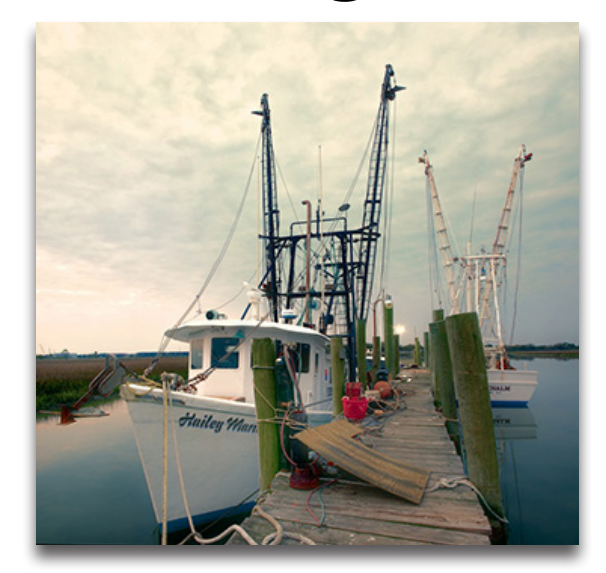

After - Tony Sweet

#### Hue

Changes the color. For example, you can change a red wagon (and all other red objects) from magenta to green.

#### Saturation

Changes the color vividness. For instance, you can change a green field from gray to highly saturated green.

#### Luminance

Changes the brightness of the color range.

#### Texture

The Texture section works on strengthening or diffusing the original image texture.

### Basic

The Basic module gives you the tools to make standard image adjustments including color, tone and detail levels.

### Color

The Color section gives you the controls to increase or decrease the saturation, as well as change the overall temperature and tint of the image.

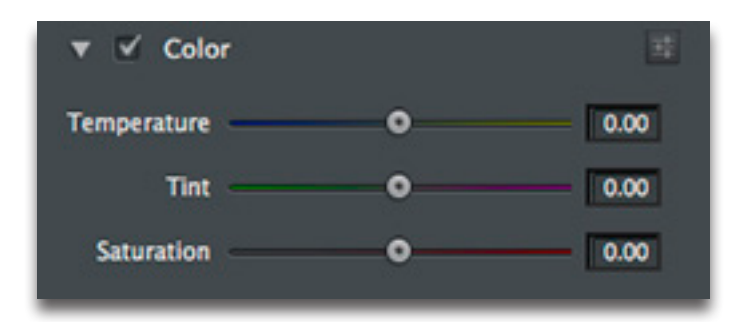

#### Temperature

Controls the color temperature. Taking the slider left will create a colder (blue) image and taking it right will create a warmer (yellow) image.

#### Tint

Effects the overall color cast of your image. Sliding it to the left will give a green tint, while going to the right introduces a magenta tint.

#### Saturation

Increases or decreases the color saturation of the image. Slide it to the right to brighten and deepen colors. Slide to the left to decrease depth and brightness in colors...a value of -1.00 will produce a monochrome image.

### **Tone Level**

Adjust the overall image tonal scale using the tone controls. You can correct black or white levels that may have changed after the Dynamics adjustments.

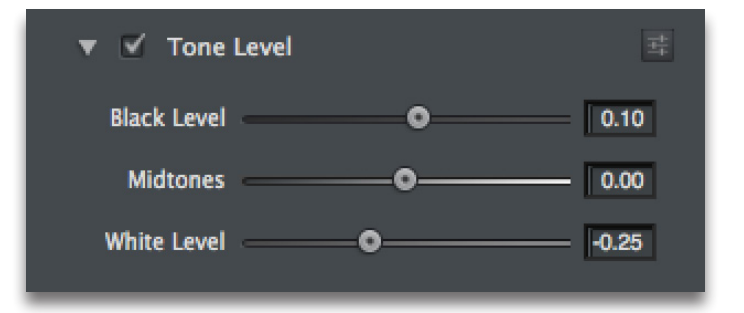

#### **Black Level**

Adjusts black clipping. Drag to the left to boost shadows closer to black. Drag to the right to reduce shadow clipping and recover shadow detail.

#### Midtones

Adjusts image brightness, mainly affecting midtones.

### White Level

Adjusts white clipping. Drag to the left to reduce clipping in highlights and recover highlight detail. Drag to the right to boost highlights closer to white.

### Settings & Parameters

### Detail

The Detail section makes it easy to enhance or remove details in your photo. Structure works on the large image features and sharpness works on small detail.

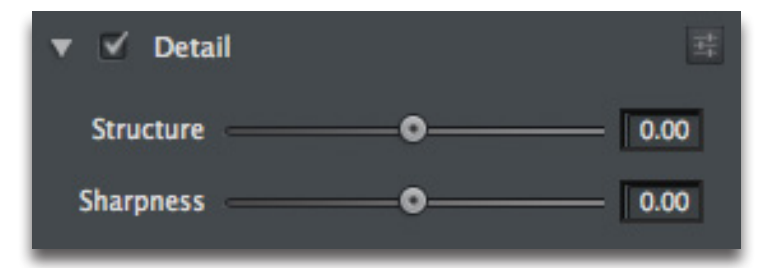

#### Structure

Effects the contrast and and seperation of the large image features.

#### Sharpness

Determines the degree of sharpening.

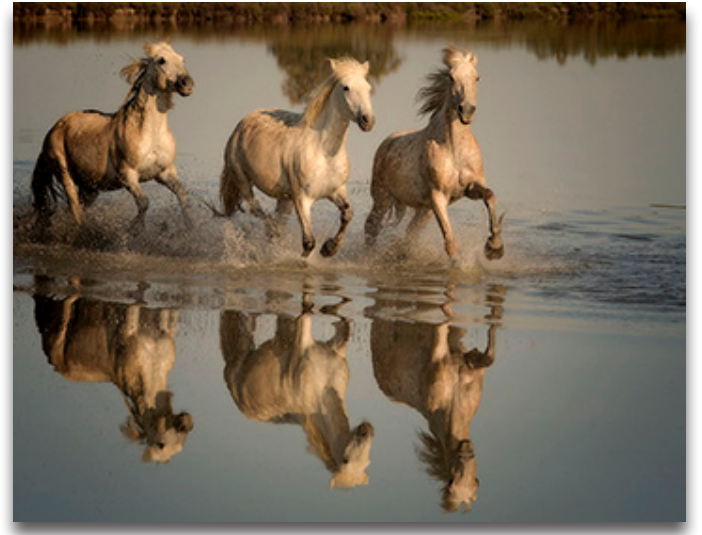

Before - Rick Sammon

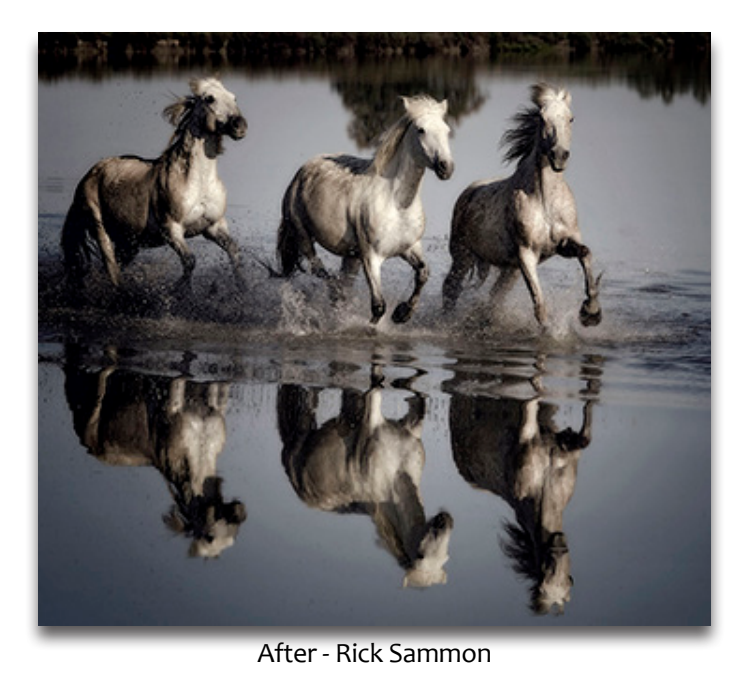

### **Blending Modes**

The blending mode controls how the image pixels are affected by the adjustments/presets/styles/etc. Each blending mode will have a different effect on your image and it gives you many more stylisitc options. It's helpful to think in terms of the following colors when visualizing a blending mode's effect:

- The base color is the original color in the image.
- The blend color is the color being applied with the effect/style/sliders.
- The result color is the color resulting from the blend.

Click this button **C** to choose a blending mode from the drop down menu in the module tab.

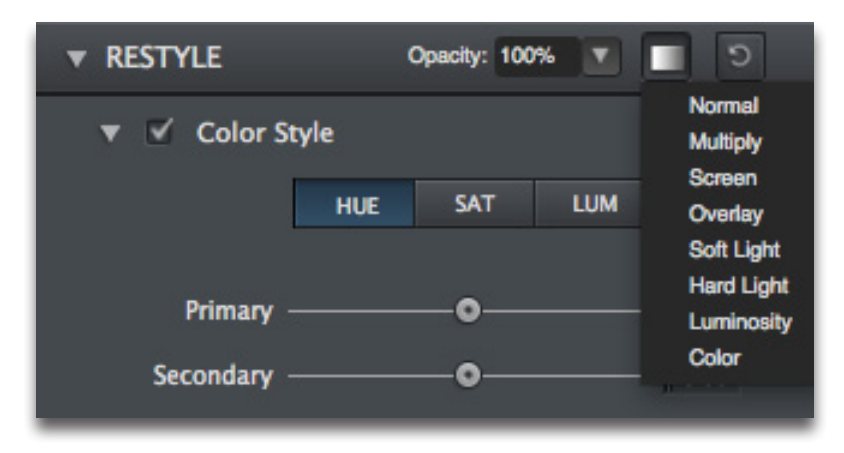

### Multiply

Looks at the color information in each channel and multiplies the base color by the blend color. The result color is always a darker color. Multiplying any color with black produces black. Multiplying any color with white leaves the color unchanged.

### **Settings & Parameters**

#### Screen

Looks at each channel's color information and multiplies the inverse of the blend and base colors. The result color is always a lighter color. Screening with black leaves the color unchanged. Screening with white produces white.

#### Overlay

Multiplies or screens the colors, depending on the base color. Patterns or colors overlay the existing pixels while preserving the highlights and shadows of the base color. The base color is not replaced, but mixed with the blend color to reflect the lightness or darkness of the original color.

### Soft Light

Darkens or lightens the colors, depending on the blend color. If the blend color (light source) is lighter than 50% gray, the image is lightened as if it were dodged. If the blend color is darker than 50% gray, the image is darkened as if it were burned in.

### Hard Light

Multiplies or screens the colors, depending on the blend color. If the blend color (light source) is lighter than 50% gray, the image is lightened, as if it were screened. If the blend color is darker than 50% gray, the image is darkened, as if it were multiplied.

#### Luminosity

Creates a result color with the hue and saturation of the base color and the luminance of the blend color. This blend creates the inverse effect of Color blend.

### Color

Creates a result color with the luminance of the base color and the hue and saturation of the blend color.

### **Shortcut Keys**

Topaz ReStyle uses some shortcut keys to speed up your workflow. Many of these keys are similar to those in Photoshop. The following keys work at all times.

| MAC Shortcut             | PC Shortcut          | Action                                  |
|--------------------------|----------------------|-----------------------------------------|
| Spacebar                 | Spacebar             | View Original Image. Hold to pan.       |
| CMD-Shift-R              | CTRL-Shift-R         | Reset All                               |
| CMD- <b>O</b>            | CTRL- <b>O</b>       | Zoom to Fit                             |
| CMD-Shift- <b>O</b>      | CTRL-Shift- <b>O</b> | Zoom to 100%                            |
| CMD-ALT- <b>O</b>        | CTRL-ALT-O           | Zoom to 100%                            |
| + or CMD +               | + or CTRL +          | Zoom In                                 |
| - or CMD -               | - or CTRL -          | Zoom Out                                |
| CMD -Z                   | Ctrl - Z             | Undo                                    |
| CMD - Shift - Z          | Ctrl - Shift - Z     | Redo                                    |
| Х                        | Х                    | Toggles between Hide/Reveal Brush       |
| / key                    | / key                | Toggles between Brush A and B           |
| S                        | S                    | Takes a Snapshot                        |
| CMD-1                    | CTRL-1               | View Original Image                     |
| CMD-2                    | CTRL-2               | View Adjusted Image                     |
| Down/Up Arrow            | Keys                 | Scrolls through presets when selected.  |
| Return (enter) ke        | 2у                   | Applies selected preset                 |
| [ key                    |                      | Reduces selected slider value by 0.1    |
| ] key                    |                      | Increases selected slider value by 0.1  |
| Right/Left Arrow         | ' Keys               | With slider selected: .01 Adjustment    |
| Double-click slider name |                      | Resets the slider to it's default value |
|                          |                      |                                         |
|                          |                      |                                         |
|                          |                      |                                         |
|                          |                      |                                         |

#### "I need a Topaz ReStyle trial key."

Visit http://www.topazlabs.com/trials/ for a trial key. Please check your Spam folder because your Spam filter sometimes filters out the automated e-mail.

If you need more time to evaluate, please contact us at: www.topazlabs.com/support for an extended trial key.

### "I can't find Topaz ReStyle in the Photoshop Filters menu."

If Photoshop was open when you installed then you will need to restart Photoshop and then you should be able to access it. If it is still not listed in your Filter menu then do the following:

#### For Windows:

Please go to your preferences menu in Photoshop and select Plug-ins. Check / enable the Additional Plug-ins Folder option then click Choose. After that, please navigate to: C: \ Program Files and select the Topaz Labs folder. Then click Choose (or it may say Save / OK) to save this back to Photoshop. Back in Photoshop click OK to save your changes, then restart Photoshop. Once Photoshop opens, go to your Filter menu and you should be able to access Topaz.

#### For Mac:

Please go to your preferences menu in Photoshop and select Plug-ins. Check / enable the Additional Plug-ins Folder option then click Choose. After that, please navigate to: Macintosh HD -> Library -> Application Support and select the Topaz Labs folder. Then click save /

### **Frequently Asked Questions**

OK to save this back to Photoshop. Back in Photoshop click OK to save your changes, then restart Photoshop. Once Photoshop opens, go to your Filter menu and you should be able to access Topaz.

### "Do you have any ReStyle tutorials?"

Yes, you can visit: http://www.topazlabs.com/tutorials/ clarity for many tutorials or sign up for a free webinar at: http://www.topazlabs.com/webinars

### "I don't have Photoshop, will ReStyle work with my Elements, Aperture, Lightroom, iPhoto, Paint Shop Pro, Photo Impact or Irfanview?"

Yes, you can use Topaz Clarity with any of the above host programs. However, to use Clarity in Aperture, Lightroom or iPhoto, you will need to download the free Topaz Fusion Express plug-in. For more information please visit: www.topazlabs.com/fusion

### "I already-have photoFXlab/Fusion-Express-installed for use with my other Topaz programs but ReStyle does not show up in the menus?"

ReStyle requires the latest version of photoFXlab and Fusion Express. You will need to download from: www. topazlabs.com/downloads and then install. After that you will be able to access and use ReStyle.

### "What are the limitations of the trial version of your software?"

The only limit on the trial versions of the Topaz plug-ins is time. The free trial versions are designed to enable you to experience the full functionality of our plug-ins for a 30-day trial period. After the trial period is up, you will only be able to use the Topaz software by purchasing it. You will then receive a license key to activate the plug-in, and the trial version will automatically become the full version with no time limitations.

"If I use the 30-day trial version will I need to uninstall the trial version before I upgrade to a full version?"

No, the Topaz trial software is designed to be unlocked to become the full version simply by entering a license key. The full license key will be e-mailed to you immediately after you purchase the software.

#### "Where do I enter my key?"

To enter your key please open an image in Photoshop. Go to Filter -> Topaz Labs -> ReStyle. Once the program opens go to Menu -> Enter Key. Then copy & paste or type in your license key and then select OK.

#### "I had Topaz ReStyle as a trial, then I purchased. How do I enter my new license key?"

You can enter your new license key by opening up an image in Photoshop and go to Filter -> Topaz Labs -> ReStyle -> Menu -> Enter Key. Please remove the trial key and enter your new purchased license key, then select OK and you are all set.

### **Frequently Asked Questions**

#### "My ReStyle key doesn't work!"

There are a couple of reasons why ReStyle might think your key is invalid.

Second, make sure that as you're entering the key there is nothing in the space beforehand. This means clicking, pressing Ctrl-A, and hitting delete to make sure that absolutely nothing is in that field before you paste in the key.

If it doesn't work when you copy and paste, try typing it out, and vice versa.

My Topaz filters are grayed out in the filter menu.

Please make sure that you are using a 8-bit or 16-bit image that is in RGB color mode. Also, if your project includes adjustment layers please make sure that you are not on an adjustment layer. You will need to select the image layer. This will allow you to access your Topaz programs.

.....

#### I have a question not listed here.

Please visit our knowledge base online at: http://www.topazlabs.com/support

If you are not able to find the answer there then contact our support specialists online at: www.topazlabs. com/support or e-mail customer support at: help@ topazlabs.com

### **Connect with Topaz**

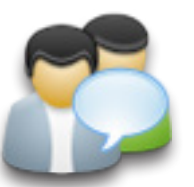

Check out our new **Forum** and our **blog** for tutorials, tips and updates from Topaz Labs!

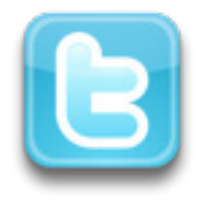

Follow us on Twitter for notifications of recent news and easily get in touch with us whenever you feel like it!

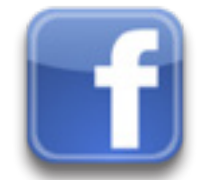

Find us on our Facebook page and network with other Topaz users!

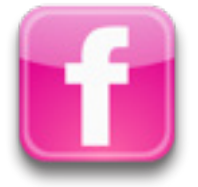

Participate in the entirely user-led Topaz Flickr group for a helpful and highly active community for Topaz Photoshop plug-ins!

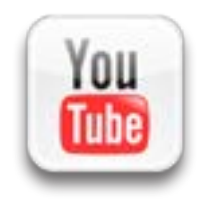

Subscribe to our YouTube channel to keep up with any newly released product video tutorials!

### **Contact Information**

Topaz Labs LLC 4100 Spring Valley Road Suite 103 Dallas, TX 75244

Technical Support Visit: http://topazlabs.com/support/ E-mail: help@topazlabs.com

For more information info@topazlabs.com

Topaz Labs LLC, a privately owned company in Dallas, Texas, focuses on developing advanced video and image enhancement technology. With today's widespread use of digital still cameras, digital video cameras, and HDTV, the need for highquality digital images and videos has greatly increased. Topaz Labs' mission is to bring practical state-of-the-art image and video enhancement technology to both professionals and consumers.

Copyright © 2010 Topaz Labs, LLC. All rights reserved. http://www.topazlabs.com

### Be sure to check out all of our other Topaz products.

Topaz Photoshop Plug-ins for digital photography.

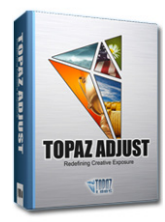

Topaz Adjust creates vibrant images that pop. Includes tools for creative exposure, detail, color and pseudo HDR.

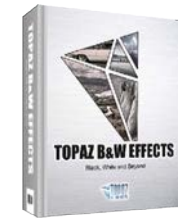

most versatile black and white image converter. Designed specifically for creating and enhancing high-impact B&W images.

Topaz B&W Effects is the

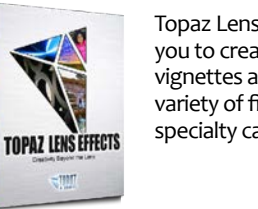

Topaz Lens Effects allows you to create bokeh, add vignettes and simulate a variety of filter, lens and specialty camera effects.

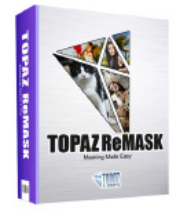

Topaz ReMask is the quickest, easiest and best masking tool for complex masking and removing unwanted image backgrounds.

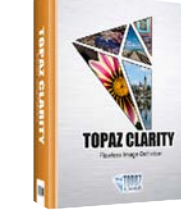

Topaz Clarity allows you to create compelling and powerful photos by intelligently enhancing contrast and clarity with absolutely no artifacts or halos.

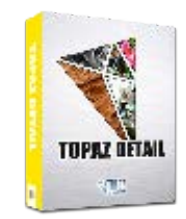

Topaz Detail features multilevel tools for control over detail enhancement and sharpening without edge artifacts or halos.

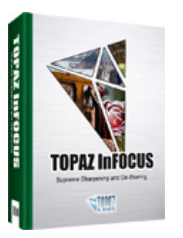

Topaz InFocus offers tools for advanced sharpening and minor blur reduction to refine and improve overall image quality.

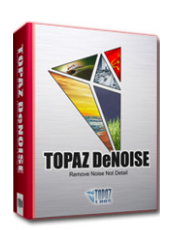

Topaz DeNoise offers highquality noise reduction tools that eliminate digital image noise and recover lost image detail.

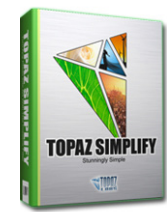

Topaz Simplify is a digital art tool that makes it easy to transform digital images into works of art in just a few clicks.

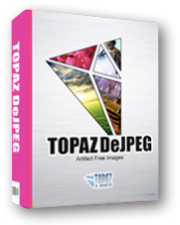

Topaz DeJPEG eliminates jpeg artifacts and restores optimal JPEG image integrity, helping create high-quality jpeg images.

Go to http://www.topazlabs.com/downloads to get your 30-day free trial!

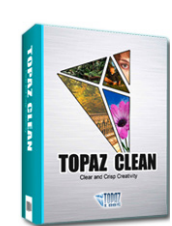

Topaz Clean features unique smoothing, edge and texture control for enhancing portraits or stylizing images.

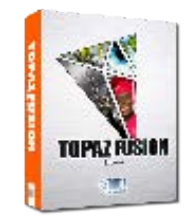

Bring the power of Topaz to your Aperture, iPhoto and Lightroom workflow with the new Fusion Express plug-in.